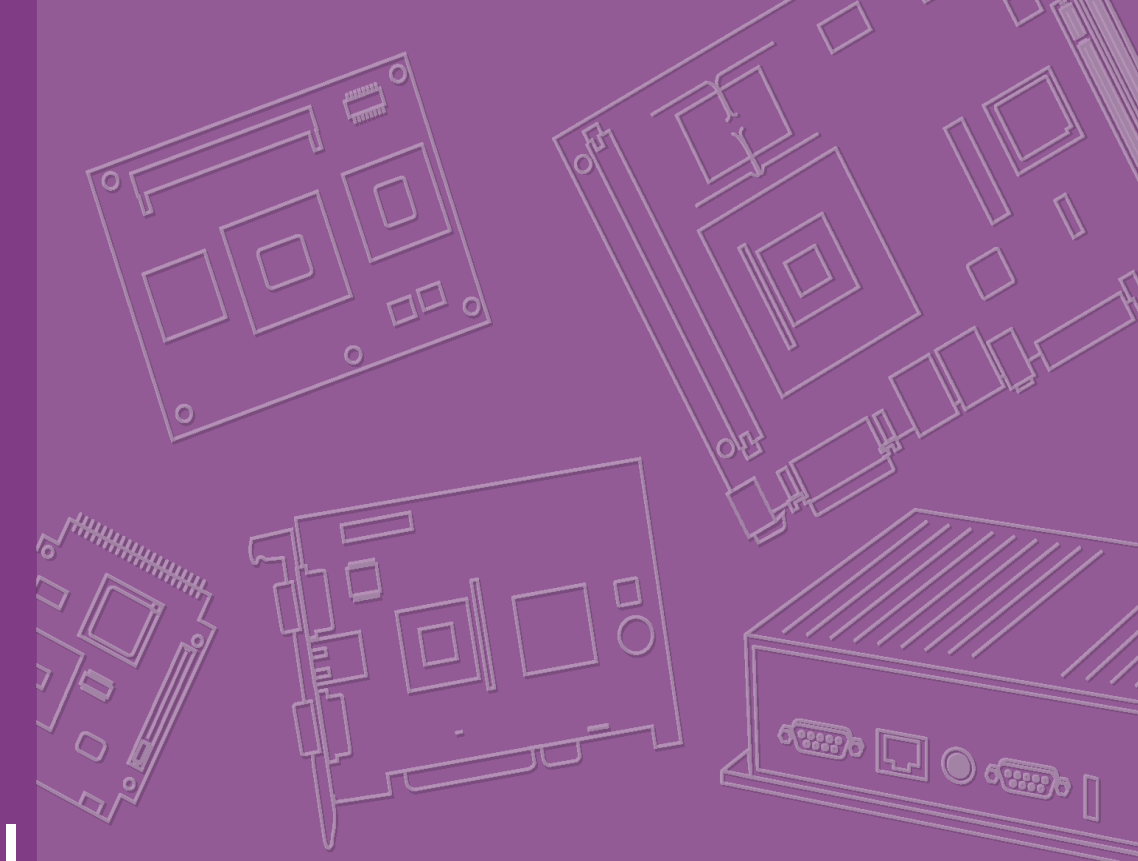

## **User Manual**

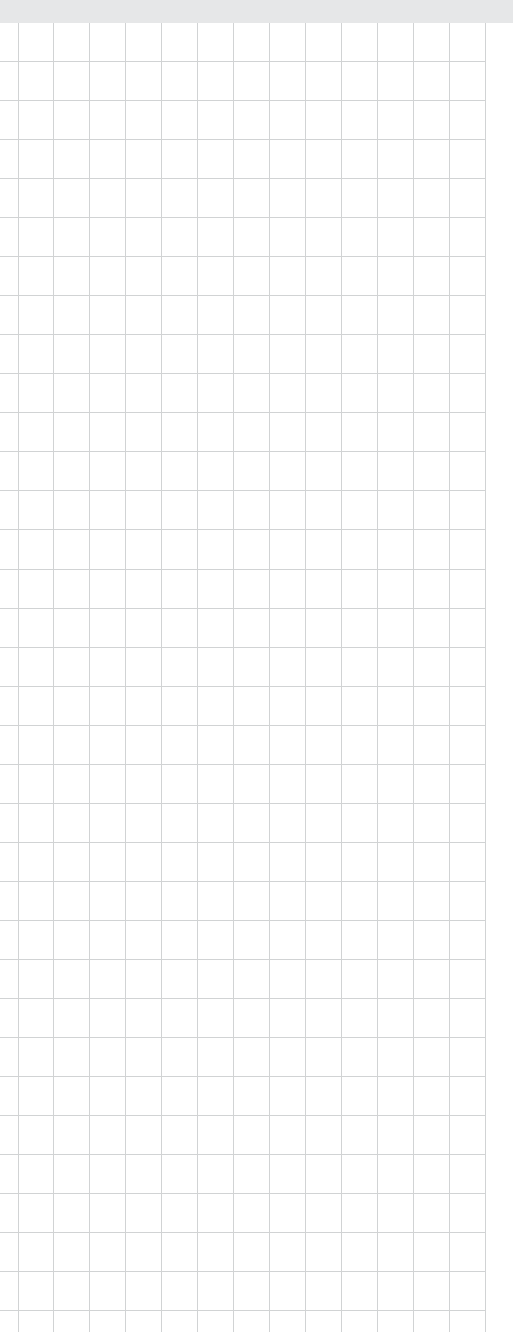

## PCM-3363

PCI-104 SBC w/Intel<sup>®</sup> Atom<sup>™</sup> N455/D525, VGA, LVDS, Gigabit Ethernet, USB2.0, SATA, and on-board memory

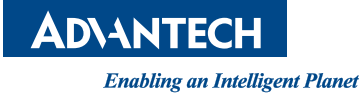

### Copyright

The documentation and the software included with this product are copyrighted 2011 by Advantech Co., Ltd. All rights are reserved. Advantech Co., Ltd. reserves the right to make improvements in the products described in this manual at any time without notice. No part of this manual may be reproduced, copied, translated or transmitted in any form or by any means without the prior written permission of Advantech Co., Ltd. Information provided in this manual is intended to be accurate and reliable. However, Advantech Co., Ltd. assumes no responsibility for its use, nor for any infringements of the rights of third parties, which may result from its use.

### **Acknowledgements**

AMI is a trademark of American Megatrends, Inc.

IBM, PC/AT, PS/2 and VGA are trademarks of International Business Machines Corporation.

Atom, Pentium, Celeron, and MMX are registered trademarks of Intel Corporation. Microsoft Windows® is a registered trademark of Microsoft Corp.

RTL is a trademark of Realtek Semi-Conductor Co., Ltd. ESS is a trademark of ESS Technology, Inc.

UMC is a trademark of United Microelectronics Corporation.

SMI is a trademark of Silicon Motion, Inc.

Creative is a trademark of Creative Technology LTD.

All other product names or trademarks are properties of their respective owners.

For more information on this and other Advantech products, please visit our websites at:

http://www.advantech.com

http://www.advantech.com/eplatform

For technical support and service, please visit our support website at:

http://www.advantech.com/support

This manual is for the PCM-3363.

Part No. 2006336310 Printed in China Edition 1 May 2011

### **Packing List**

Before you begin installing your card, please make sure that the following materials have been shipped:

| 1 x PCM-3363 SBC                                               |                       |
|----------------------------------------------------------------|-----------------------|
| 1 x SATA data cable 7p 32 cm (w/locked)                        | (p/n: 1700008941)     |
| 1 x SATA power cable                                           | (p/n: 1703150102)     |
| 1 x Keyboard/Mouse cable                                       | (p/n: 1703060053)     |
| 1 x Y cable for KB/MS extension                                | (p/n: 1700060202)     |
| 1x Ethernet cable RJ45/2*5P-2.0 15 cm (w/locked)               | (p/n: 1700019001)     |
| 1 x VGA cable                                                  | (p/n: 1700000898)     |
| 1 x USB cable 2port 2.0 mm pitch w/bracket 26 cm<br>(w/locked) | (p/n: 1700019000)     |
| 1 x RS-422/485 COM cable                                       | (p/n: 1703040157)     |
| 1 x RS-232 x 2 ports 2.0 mm 22 cm (w/ locked)                  | (p/n: 1700018999)     |
| 1 x AT Power cable                                             | (p/n: 1700003491)     |
| Cooler for PCM-3363D only                                      | (p/n: 1960051405N001) |
| Heatsink for PCM-3363N only                                    | (p/n: 1960051403N001) |
| Heatsink for PCM-3363Z series only                             | (p/n: 1960051404N001) |
| 1 x Startup manual                                             |                       |

1 x DVD-ROM (Manual, Driver, Utility)

If any of these items are missing or damaged, contact your distributor or sales representative immediately.

| Model No.List     | Description                                                                                 |
|-------------------|---------------------------------------------------------------------------------------------|
| PCM-3363N-1GS6A1E | PC/104~SBC w/Intel® Atom N455, VGA, LVDS, Gigabit Ethernet, USB,SATA, on-board memory       |
| PCM-3363D-1GS8A1E | $\rm PC/104~SBC~w/Intel®$ Atom D525, VGA, LVDS, Gigabit Ethernet, USB,SATA, on-board memory |

#### **Optional Accessory**

1 x heatspreader PCI-104 extension connector Audio Extension module with bracket Audio cable for PCA-AUDIO-HDA1E (p/n:1960047106T001) (p/n: 1653130421) (p/n: PCA-AUDIO-HDA1E) (p/n: 1700018427)

### **Additional Information and Assistance**

- 1. Visit the Advantech web site at www.advantech.com where you can find the latest information about the product.
- 2. Contact your distributor, sales representative, or Advantech's customer service center for technical support if you need additional assistance. Please have the following information ready before you call:
- Product name and serial number
- Description of your peripheral attachments
- Description of your software (operating system, version, application software, etc.)
- A complete description of the problem
- The exact wording of any error messages

### **Declaration of Conformity**

This device complies with the requirements in part 15 of the FCC rules: Operation is subject to the following two conditions:

- 1. This device may not cause harmful interference, and
- 2. This device must accept any interference received, including interference that may cause undesired operation

#### FCC Class A

This equipment has been tested and found to comply with the limits for a Class A digital device, pursuant to part 15 of the FCC Rules. These limits are designed to provide reasonable protection against harmful interference when the equipment is operated in a commercial environment. This equipment generates, uses, and can radiate radio frequency energy and, if not installed and used in accordance with the instruction manual, may cause harmful interference to radio communications. Opera- thin of this equipment in a residential area is likely to cause harmful interference in which case the user will be required to correct the interference at his own expense.

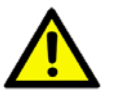

**Caution!** There is a danger of a new battery exploding if it is incorrectly installed. Do not attempt to recharge, force open, or heat the battery. Replace the battery only with the same or equivalent type recommended by the manflatterer. Discard used batteries according to the manufacturer's instructions.

# Contents

| Chapter | 1          | General Information                                                                                                    | 1                     |
|---------|------------|----------------------------------------------------------------------------------------------------|-----------------------|
|         | 1.1<br>1.2 | Introduction<br>Specifications<br>1.2.1 Functional Specifications<br>1.2.2 OS support<br>1.2.3 Mechanical Specifications<br>1.2.4 Electrical Specifications                                                               | 2<br>2<br>3<br>3<br>4 |
|         | 1.3<br>1.4 | <ul> <li>1.2.5 Environmental</li> <li>Block Diagram</li> <li>Board layout: dimensions</li> <li>Figure 1.1 Board layout: Dimensions (Component Side)</li> <li>Figure 1.2 Board layout: Dimensions (Solder Side)</li> </ul> | 4<br>5<br>6<br>6<br>7 |
| Chapter | 2          | Hardware Installation                                                                                                    | 9                     |
|         | 2.1        | Jumpers<br>Table 2.1: Jumpers                                                                                                    | 10<br>10              |
|         | 2.2        | Connectors                                                                                                    | 10                    |
|         |            | Table 2.2: Connectors                                                                                                    | 10                    |
|         | 2.3        | Locating Connectors & block diagram                                                                                                    | 11                    |
|         |            | Figure 2.1 Connectors (component side)                                                                                                    | 1 1<br>1 1            |
|         | 24         | Setting Jumpers                                                                                                    | 11                    |
|         | 2.7        | 2.4.1 AT/ATX Power Setting (J1)                                                                                                    | 12                    |
|         |            | Table 2.3: AT/ATX Power Setting (J1)                                                                                                    | 12                    |
|         |            | 2.4.2 COM3 RS422/RS485 Select (J2)                                                                                                    | 13                    |
|         |            | Table 2.4: COM3 RS422/RS485 Select (J2)                                                                                                    | 13                    |
|         |            | 2.4.3 PCI I/O Voltage Select (J3)                                                                                                    | 13                    |
|         |            | Table 2.5: PCI I/O Voltage Select (J3)                                                                                                    | 13                    |
|         |            | 2.4.4 LVDS Panel Power Select (J4)                                                                                                    | 13                    |
|         | - <b>-</b> | Table 2.6: LVDS Panel Power Select (J4)                                                                                                    | 13                    |
|         | 2.5        |                                                                                                    | 14                    |
|         | 2.6        | VGA/LCD Interface connections                                                                                                    | 14                    |
|         |            | 2.6.2 LVDS connector                                                                                                    | 14<br>14              |
|         |            | 2.6.2 Papel Inverter Power                                                                                                    | 14                    |
|         | 2.7        | USB connectors                                                                                                    | 14                    |
|         | 2.8        | Front Panel Connector                                                                                                    | 14                    |
|         | 2.9        | Buzzer Connector                                                                                                    | 15                    |
|         | 2.10       | SATA Connector                                                                                                    | 15                    |
|         | 2.11       | COM port connector                                                                                                    | 15                    |
|         | 0.40       | 2.11.1 Serial Port RS-422/485                                                                                                    | 15                    |
|         | 2.12       | Gigabit Ethernet Connector                                                                                                    | 15                    |
|         | 2.13       | CPIO Connector                                                                                                    | 15                    |
|         | 2.14       | Power Input Connectors                                                                                                    | 15                    |
|         | 2.16       | SMBus connector                                                                                                    | 15                    |
|         | 2.17       | -12 V power connector                                                                                                    | 16                    |
|         | 2.18       | High Definition Audio Interface                                                                                                    | 16                    |
|         | 2.19       | Watchdog Timer Configuration                                                                                                    | 16                    |
| Chapter | 3          | AMI BIOS Setup                                                                                                    | .17                   |

|      |          | Figure 3.1 Setup program initial screen          | . 18 |
|------|----------|--------------------------------------------------|------|
| 3.1  | Enterin  | g Setup                                          | . 18 |
| 3.2  | Main S   | etup                                             | . 19 |
|      |          | Figure 3.2 Main setup screen                     | . 19 |
|      | 3.2.1    | System time / System date                        | . 19 |
| 3.3  | Advand   | ced BIOS Features Setup                          | . 20 |
|      |          | Figure 3.3 Advanced BIOS features setup screen   | . 20 |
|      | 3.3.1    | CPU Configuration                                | . 20 |
|      |          | Figure 3.4 CPU Configuration Setting             | . 20 |
|      | 3.3.2    | IDE Configuration                                | . 21 |
|      |          | Figure 3.5 IDE Configuration                     | . 21 |
|      | 3.3.3    | Super I/O Configuration                          | . 22 |
|      |          | Figure 3.6 Super I/O Configuration               | . 22 |
|      | 3.3.4    | Hardware Health Configuration                    | . 22 |
|      |          | Figure 3.7 Hardware health configuration         | . 22 |
|      | 3.3.5    | ACPI Settings                                    | . 23 |
|      |          | Figure 3.8 ACPI Settings                         | . 23 |
|      |          | Figure 3.9 General ACPI Configuration            | . 23 |
|      |          | Figure 3.10Advanced ACPI Configuration           | . 24 |
|      |          | Figure 3.11Chipset ACPI Configuration            | . 24 |
|      | 3.3.6    | AHCI Configuration                               | . 25 |
|      |          | Figure 3.12AHCI Configuration                    | . 25 |
|      | 3.3.7    | APM Configuration                                | . 25 |
|      |          | Figure 3.13APM Configuration                     | . 25 |
|      | 3.3.8    | Event Log Configuration                          | . 26 |
|      |          | Figure 3.14Event Log Configuration               | . 26 |
|      | 3.3.9    | MPS Configuration                                | . 27 |
|      |          | Figure 3.15MPS Configuration                     | . 27 |
|      | 3.3.10   | Smbios Configuration                             | . 27 |
|      |          | Figure 3.16Smbios Configuration                  | . 27 |
|      | 3.3.11   | USB Configuration                                | . 28 |
|      |          | Figure 3.17USB Configuration                     | . 28 |
|      |          | Figure 3.18USB Mass storage Device Configuration | . 28 |
| 3.4  | Advand   | ced PCI/PnP Settings                             | . 29 |
| •••• |          | Figure 3.19PCI/PNP Setup (top)                   | 29   |
| 3.5  | Boot Se  | ettings                                          | 30   |
| 0.0  | 20010    | Figure 3.20Boot Setup Utility                    | 30   |
|      | 351      | Boot settings Configuration                      | 31   |
|      | 0.011    | Figure 3 21 Boot Setting Configuration           | 31   |
| 36   | Securit  | v Setup                                          | 32   |
| 0.0  | oooun    | Figure 3 22 Password Configuration               | 32   |
| 37   | Advand   | ed Chipset Settings                              | 32   |
| 0.1  | / lavanc | Figure 3 23Advanced Chipset Settings             | 32   |
|      | 371      | North Bridge Chinset Configuration               | 33   |
|      | 0.7.1    | Figure 3 24North Bridge Configuration            | 33   |
|      |          | Figure 3.25Video function configuration          | 33   |
|      | 372      | South Bridge Chipset Configuration               | 34   |
|      | 0.7.2    | Figure 3.26 South Bridge Configuration           | 34   |
| 3.8  | Exit Or  | stion                                            | 35   |
| 0.0  |          | Figure 3 27Exit Ontion                           | 25   |
|      | 381      | Save Changes and Exit                            | 25   |
|      | 382      | Discard Changes and Exit                         | 25   |
|      | 383      | Load Ontimal Defaults                            | 35   |
|      | 381      | Load Eail-Safe Defaults                          | 38   |
|      | 5.0.4    |                                                  | 50   |
|      |          |                                                  |      |

## Chapter 4 Software Introduction & Installation 37

| 4.1 | S/W Introduction    | 38 |
|-----|---------------------|----|
| 4.2 | Driver Installation | 38 |

| 4.3        | 4.2.1       Windows XP professional       1         4.2.2       Other OS       1         Value-Added Software Services       1         4.3.1       SUSI Introduction       1         4.3.2       Software APIs       1         4.3.3       SUSI Utilities       1         4.3.4       SUSI Installation       1         4.3.5       SUSI Sample Programs       1 | 38<br>38<br>38<br>38<br>39<br>40<br>41<br>42 |
|------------|----------------------------------------------------------------------------------------------------|----------------------------------------------|
| Appendix A | Pin Assignments4                                                                                                    | 9                                            |
| A.1        | Jumper and Connector Tables                                                                                                    | 50                                           |
| Appendix B | System Assignments6                                                                                                    | 7                                            |
| B.1        | System I/O Ports                                                                                                    | 68                                           |
| B.2        | 1st MB Memory Map                                                                                                    | 50<br>68                                     |
| B.3        | DMA channel assignments                                                                                                    | 50<br>68                                     |
| B.4        | Interrupt assignments                                                                                                    | 69<br>69                                     |
| Appendix C | Watchdog Timer and GPIO Sample                                                                                                    |                                              |
|            | Code7                                                                                                    | 1                                            |
| C.1<br>C.2 | Watchdog Timer sample code                                                                                                    | 72<br>73                                     |

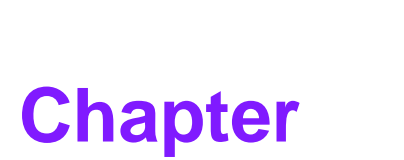

### **General Information**

This chapter gives background information on the PCM-3363.

- Sections include:
- Introduction
- Features
- Specifications
- Board layout and dimensions

### 1.1 Introduction

The PCM-3363 is a fanless, low power, small size (96X90mm), performance PCI-104 SBC (Single Board Computer) geared to satisfy the needs for various industrial computing equipment. PCM-3363 is ideal for communication, environment monitoring, factory automation, military, and medical applications that require flat panel support using digital displays with LVDS interfaces and single Ethernet port.

For those who want superior performance for various low-power embedded applications, PCM-3363 uses an Intel® Atom<sup>™</sup> N455/D525 processor, supporting on-board 1 GB DDRIII 800MHz SDRAM.

PCM-3363 has an integrated graphics controller contains a refresh of the 3rd generation graphics core with 224 MB shared memory. This feature makes PCM-3363 is capable of handling complex and intense 2D/3D graphic processing, its CRT and LVDS dual display ports also makes it suitable for applications requiring multiple display configurations or digital panel display capabilities.

PCM-3363 equips convenient and locked connector to offer multiple I/Os including single 10/100/1000 Mbps Ethernet, four USB (Universal Serial Bus) 2.0, one SATA2 interface, 8-bit general purpose Input/Output, two RS-232 serial ports and one RS-422/485 serial port for easy and reliable system expansibility. PCI-104 self-stacking rugged mechanical architecture and extended temperature operation makes it ideal for outdoor applications in military and transportation fields.

PCM-3363 has built-in Lite iManager to provide "Extreme Cold Start guaranteed" and "Voltage Dip protection Capacity" function in default. It also can support numerous operating systems including Windows 7, Windows XP, Windows Embedded Standard, Windows CE, Linux, QNX and VxWorks. PCM-3363 offers drivers and rich software API for application development including SMBus, GPIO, Watchdog Timer, Hardware Monitor and Brightness Control.

### **1.2 Specifications**

### **1.2.1 Functional Specifications**

### **1.2.1.1 Processor: Intel® Atom™ Processor Series**

- N455 1.66 GHz single-core/ D525 1.8 GHz dual-cores
- On die, primary 32 KB instructions cache and 24 KB write-back data cache
- Intel® Hyper-Threading Technology 2-thread per core
- On die 512 KB, 8-way L2 cache for N455; On die 2 x 512 KB, 8-way L2 cache
- Support IA 32-bit and Intel® 64 architecture
- Thermal management support via Intel® Thermal Monitor (TM1)
- Enhanced Intel® SpeedStep Technology (EIST) for N455 only

### 1.2.1.2 Chipset: Intel® ICH8M I/O Controller

- Direct Media Interface: 10 Gb/s each direction, full duplex
- Supports PCI Rev 2.3 at 33 MHz and 64-bit addressing using DAC protocol
- Integrated Serial ATA Host and AHCI Controller
- Integrated PATA Controller supports Ultra ATA, BMIDE and PIO modes
- USB 2.0: UHCI Host and EHCI Host Controllers
- Integrated Gigabit Ethernet Controller

### 1.2.1.3 System Memory Support

- Onboard 1GB DDRIII 800MHz SDRAM
- Memory data transfer rates of 667 (N455) and 800 (D525) MT/s

### **1.2.1.4 Integrated Graphics Controller**

- Contains a refresh of the 3rd generation graphics core
- Directx\* 9 compliant Pixel Shader\* v2.0
- 200 MHz (N455) and 400 MHz (D525) render clock frequency
- 224 MB Video RAM shared with system memory
- Two display ports: LVDS and analog RGB
- Support Extend and Clone mode under Dual Display
- Integrated single LVDS channel support resolution up to 1366 x 768 pixels
- Analog RGB display output up to resolution 1400 x 1050 @ 60 Hz (N455) and 2048 x 1536 @ 60 Hz (D525)
- Intel® Clear Video Technology: MPEG2 Hardware Acceleration

#### 1.2.1.5 Gigabit Ethernet

- ICH8M (MAC) + 82567 GbE (PHY)
- Supports IEEE 802.3
- LAN Connect Interface (LCI) and new Gigabit LAN Connect Interface (GLCI)
- 10/100/1000 Mb/s Ethernet Support

#### 1.2.1.6 Peripheral interface

- PCI-104 expansion (PCI Bus only)
- One Serial-ATA port, up to 3.0 Gb/s (300 MB/s)
- One CompactFlash® Card TYPE I/II socket
- Four USB 2.0 compliant ports
- Two RS-232 from COM1/2, 1 RS-422/485 from COM3 (ESD protection for RS-232: Air gap ±15 kV, Contact ±8 kV)
- One SMBus (allow to configure to I<sup>2</sup>C by customer's request)
- Supports standard PC/AT keyboard and PS/2 mouse
- 8-bit Programmable General Purpose Input/ Output
- Watchdog timer: Output System Reset, Programmable counter from 1 ~ 255 minutes/ seconds
- High Definition Audio: PCM-3363 can provide audio function with the optional audio extension module: PCA-AUDIO-HDA1E

#### 1.2.1.7 **BIOS**

AMI 16Mbit SPI Flash ROM

### 1.2.2 OS support

PCM-3363 supports Win7, Win XP, Win CE, WES7 and WES

For further information about OS support PCM-3363, please visit Advantech website: www.advantech.com or contact the technical support center.

### 1.2.3 Mechanical Specifications

- Dimensions: 96 x 90 mm (3.8" x 3.5")
- Height: Top Side: 14.4mm (N455), 19.4mm (D525, Wide Temp version); Bottom Side: 10.6mm
- Weight: 0.85 kg (reference weight of total package)

### **1.2.4 Electrical Specifications**

- Power Supply Type: AT Power Management: ACPI 2.0
- Power Requirement: +5V<sub>DC</sub> ±5% only for boot up (+12 V optional for PCI-104 add-on card and LCD inverter)
- Power Consumption:
  - Power on: 1.767 A @ +5 V (N455), 2.281 A @ +5 V (D525)
  - Max load: 2.365 A @ +5 V (N455), 2.695 A @ +5 V (D525)
  - **Idle mode:** 1.404 A @ +5 V (N455), 1.85 A @ +5 V (D525)
- Power Consumption Conditions:
  - Test software: Maxpower + 3DMark 2005
  - Power on Boot: Measure the maximum current value between system power on and boot-up to O.S.
  - Max. load: Measure the maximum current value which system under maximum load (CPU: Top speed, RAM &Graphic: Full loading)
  - Idle mode: Measure the current value when system in windows mode and without running any program
- RTC Battery:
  - Typical Voltage: 3.0 V
  - Normal discharge capacity: 210 mAh

### 1.2.5 Environmental

- **Operating temperature:** 0 ~ 60° C (32 ~ 140° F)
- Operating Humidity: 40° C @ 85% RH Non-Condensing
- Storage Temperature: Storage temperature: -20~70° C
- Storage Humidity: Relative humidity: 95% @ 60° C

### 1.3 Block Diagram

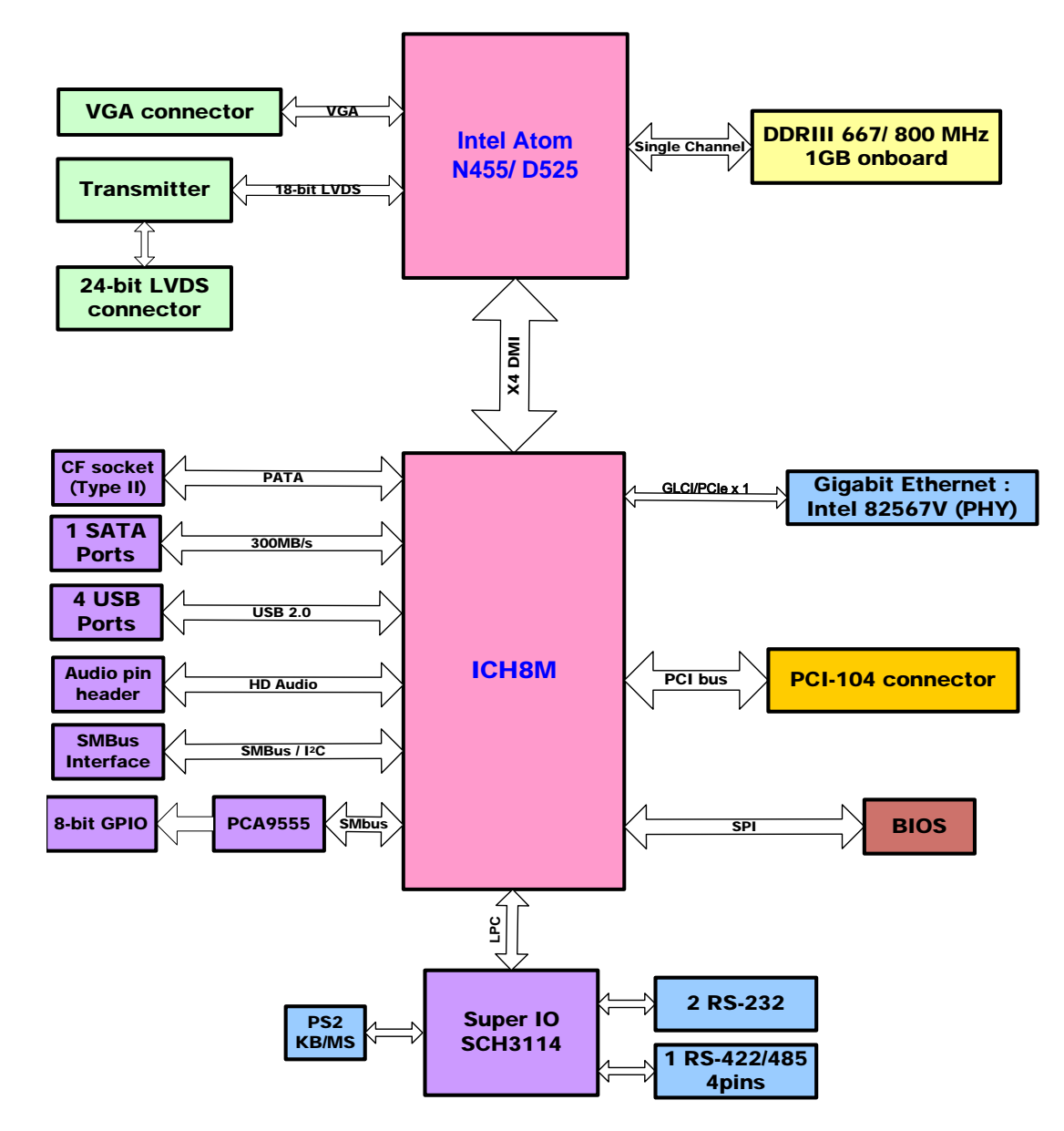

### **1.4 Board layout: dimensions**

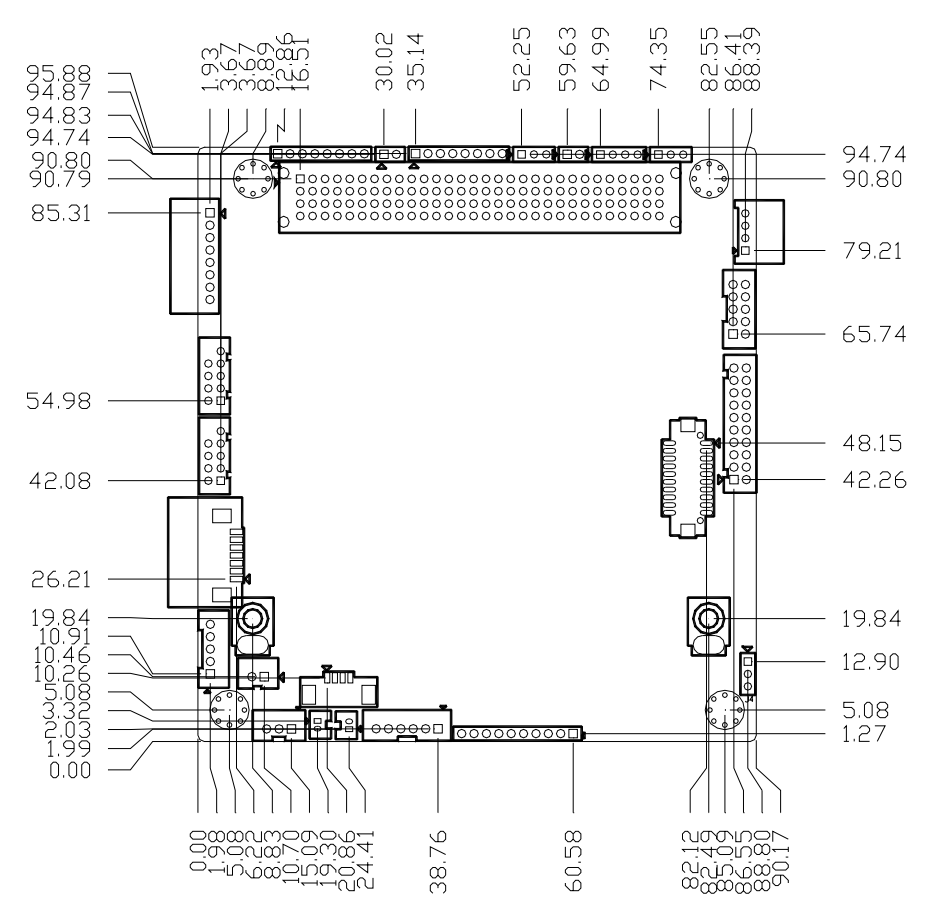

Figure 1.1 Board layout: Dimensions (Component Side)

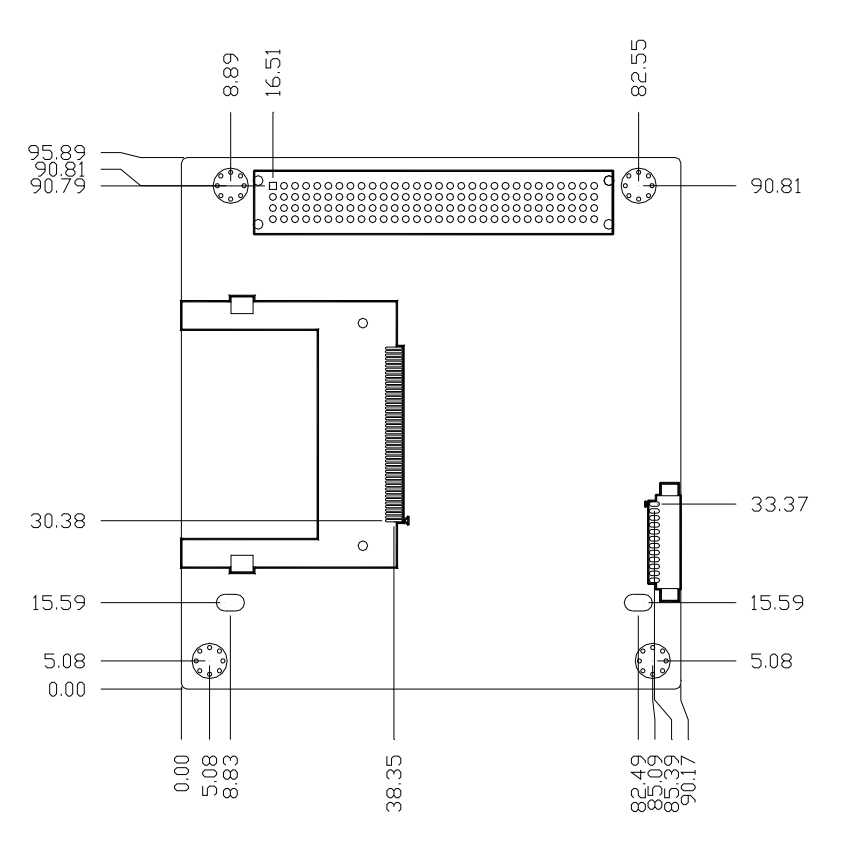

Figure 1.2 Board layout: Dimensions (Solder Side)

PCM-3363 User Manual

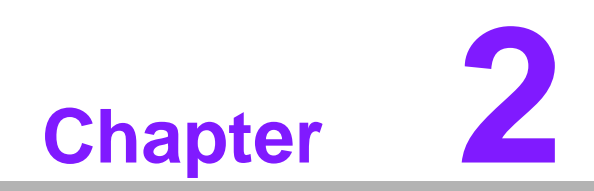

Hardware Installation

### 2.1 Jumpers

The PCM-3363 has a number of jumpers that allow you to configure your system to suit your application. The table below lists the functions of the various jumpers.

| Table 2.1: Jumpers |                      |
|--------------------|----------------------|
| J1                 | AT/ATX Power Setting |
| J2                 | RS485/422 Setting    |
| J3                 | PCI VIO Setting      |
| J4                 | LCD Power            |

### 2.2 Connectors

| Table 2.2: Connectors |                          |  |
|-----------------------|--------------------------|--|
| Label                 | Function                 |  |
| CN1                   | Power Input              |  |
| CN2                   | BIOS Socket              |  |
| CN3                   | VGA                      |  |
| CN4                   | Front Panel              |  |
| CN5                   | CF                       |  |
| CN6                   | SATA                     |  |
| CN7                   | SATA Power               |  |
| CN8                   | Internal USB             |  |
| CN9                   | Internal USB             |  |
| CN10                  | COM1/COM2                |  |
| CN12                  | RS422/485                |  |
| CN13                  | PS/2                     |  |
| CN14                  | HD Audio                 |  |
| CN15                  | SMBus (I <sup>2</sup> C) |  |
| CN16                  | CPU FAN (+5 V)           |  |
| CN17                  | GPIO                     |  |
| CN18                  | Gigabit Ethernet         |  |
| CN21                  | Buzzer                   |  |
| CN22                  | PCI-104                  |  |
| CN23                  | PCI-104 -12V Input       |  |
| CN24                  | Inverter Power Output    |  |
| CN25                  | 24-bit LVDS Panel        |  |
| BH1                   | RTC Battery Connected    |  |

### 2.3 Locating Connectors & block diagram

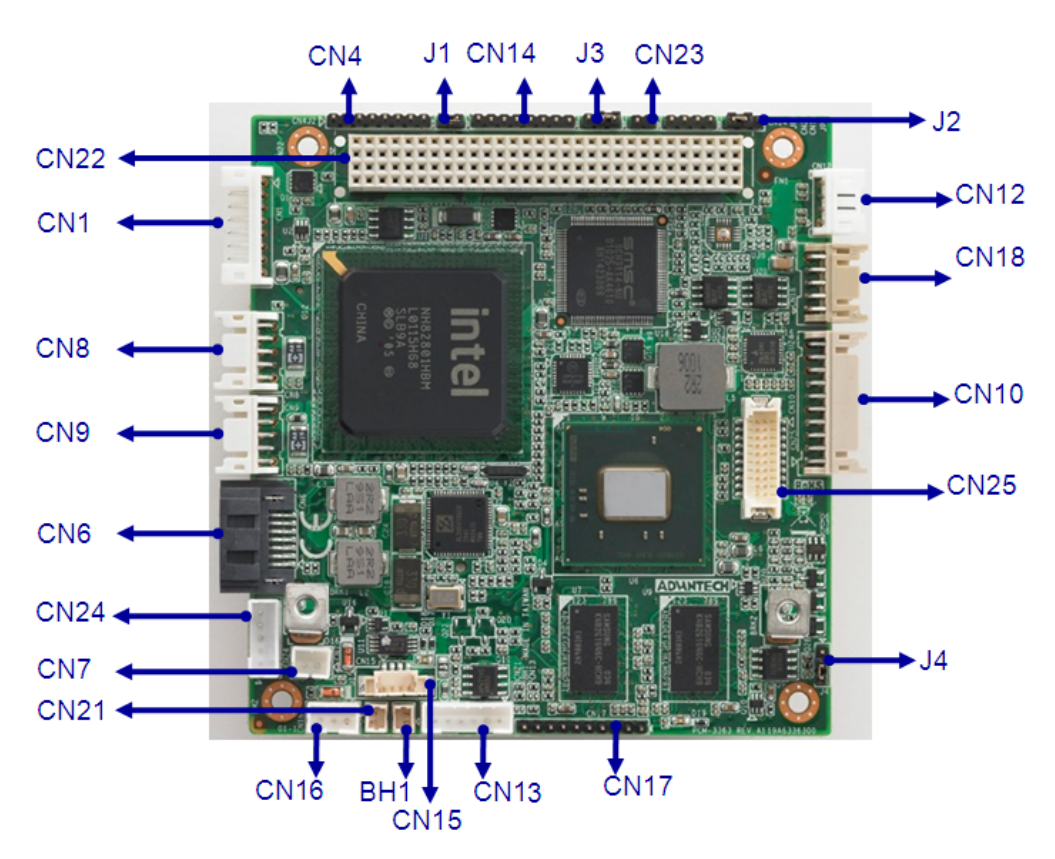

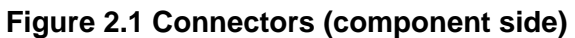

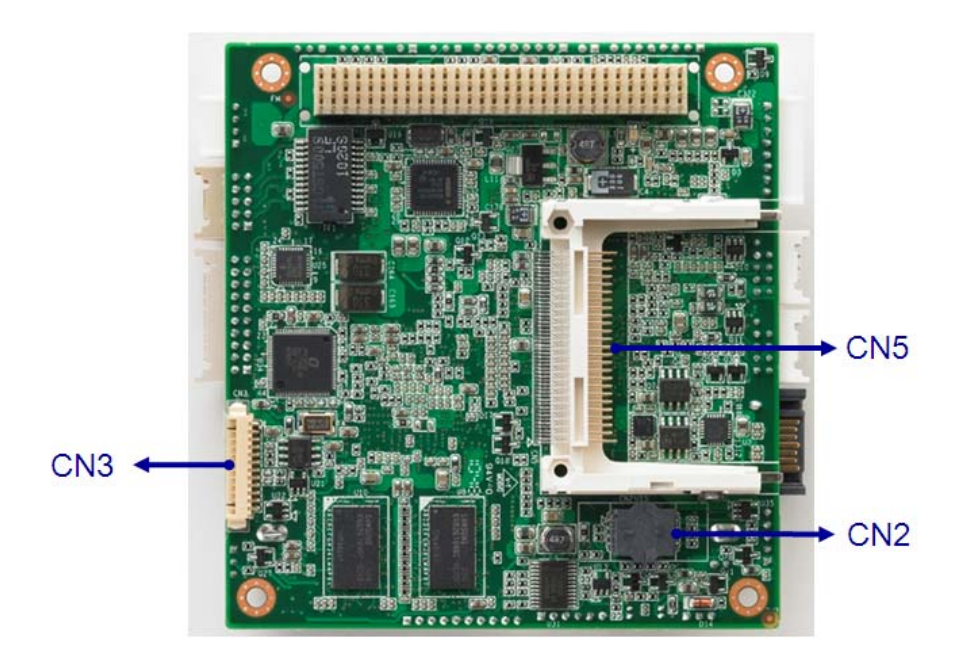

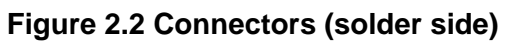

### 2.4 Setting Jumpers

You may configure your card to match the needs of your application by setting jumpers. A jumper is a metal bridge used to close an electric circuit. It consists of two metal pins and a small metal clip (often protected by a plastic cover) that slides over the pins to connect them. To "close" a jumper, you connect the pins with the clip. To "open" a jumper, you remove the clip. Sometimes a jumper will have three pins, labeled 1, 2 and 3. In this case you would connect either pins 1 and 2, or 2 and 3.

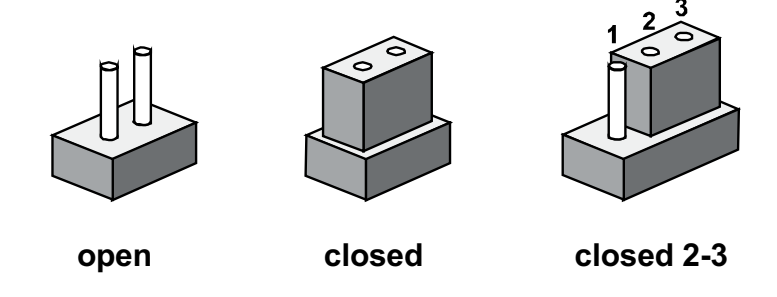

The jumper settings are schematically depicted in this manual as follows:

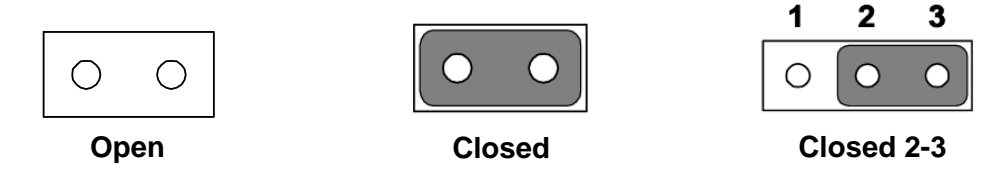

A pair of needle-nose pliers may be helpful when working with jumpers. If you have any doubts about the best hardware configuration for your application, contact your local distributor or sales representative before you make any changes. Generally, you simply need a standard cable to make most connections.

### 2.4.1 AT/ATX Power Setting (J1)

The PCM-3363 single board computer contains a jumper that can switch the AT/ATX Power Setting. Normally this jumper should be set with closed. It will send the power button signal to power on the system automatically. It also can keep open to power on the system by power button switch.

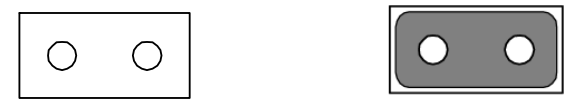

| Table 2.3: AT/ATX Power Setting (J1) |                    |  |
|--------------------------------------|--------------------|--|
| Setting                              | Function           |  |
| Closed                               | AT power (default) |  |
| Open                                 | ATX power          |  |

### 2.4.2 COM3 RS422/RS485 Select (J2)

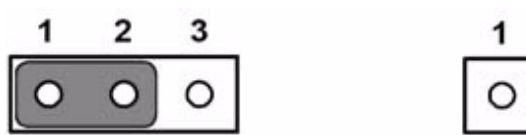

| 1 | 2 | 3 |
|---|---|---|
| 0 | 0 | 0 |

| Table 2.4: COM3 RS422/RS485 Select (J2) |          |  |
|-----------------------------------------|----------|--|
| Setting                                 | Function |  |
| 1-2                                     | RS-485   |  |
| 2-3                                     | RS-422   |  |

### 2.4.3 PCI I/O Voltage Select (J3)

The PCI Host board will always determine the PCI signaling level on the bus by setting all VI/O pins to either 3.3V or 5V. If VI/O is set to 3.3V,then the system will use 3.3V I/O signaling, likewise, if VI/O is set to 5V,then the system will use 5V I/O signaling. Some PCI host modules may only allow one of the options, while others may provide a jumper to allow the user to select the signaling level. Once the signaling level is selected, the remaining boards in the system must use that signaling level.

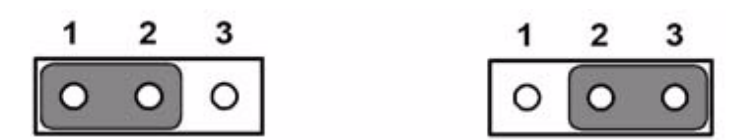

| Table 2.5: PCI I/O Voltage Select (J3) |          |  |
|----------------------------------------|----------|--|
| Setting                                | Function |  |
| 1-2                                    | 5 V      |  |
| 2-3                                    | 3.3 V    |  |

### 2.4.4 LVDS Panel Power Select (J4)

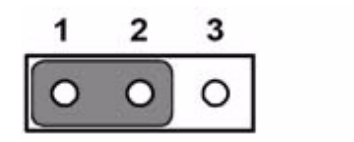

| 1 | 2 | 3 |
|---|---|---|
| 0 | 0 | 0 |

| Table 2.6: LVDS Panel Power Select (J4) |                 |  |
|-----------------------------------------|-----------------|--|
| Setting                                 | Function        |  |
| 1-2                                     | 5 V             |  |
| 2-3                                     | 3.3 V (default) |  |

### 2.5 CompactFlash

The CompactFlash card can be enabled/disabled via the BIOS settings.

### 2.6 VGA/LCD interface connections

The PCM-3363's VGA interface can drive conventional CRT displays and is capable of driving a wide range of LVDS flat panel displays. The board has two connectors to support these displays: one for standard CRT VGA monitors, one for LVDS type LCD panels.

### 2.6.1 CRT display connector

CN3 is a 12-pin, dual-inline header used for conventional CRT displays. A simple one-to-one adapter can be used to match CN3 to a standard 15-pin D-SUB connector commonly used for VGA. Users can drive a standard progressive scan analog monitor with pixel resolution up to SXGA 1400 x 1050 @ 60 Hz. Pin assignments for CRT display connector CN3 are detailed in Appendix A.

### 2.6.2 LVDS connector

The PCM-3363 uses the Intel® Atom N455/D525 that supports single-channel 24-bit LVDS panel up to 1366 x 768 pixels panel resolution.

### 2.6.3 Panel Inverter Power

The LCD inverter is connected to CN24 via a 5-pin connector to provide +5 V/+12 V power to the LCD display. J4 provides LVDS voltage selection function, closing Pin 1, 2 is for 5 V LVDS power input; closing Pin 2, 3 is for 3.3 V LVDS power input.

### 2.7 USB connectors

The board provides up to four USB (Universal Serial Bus) ports using Plug and Play. The USB interfaces comply with High Speed USB specification Rev. 2.0 which supports 480 Mbps transfer rate, and are fuse protected.

The USB interface is accessed through two 5 x 2-pin pin header connectors. You will need an adapter cable if you use a standard USB connector. The adapter cable has a 5 x 2-pin connector on one end and a USB connector on the other. The USB interfaces can be disabled in the system BIOS setup.

### 2.8 Front Panel Connector

### Power Button(Pin1 & Pin2)

PCM-3363 supports power on/off button in ATX mode.

#### Reset (Pin3 & Pin4)

If you install a reset switch, it should be an open single pole switch.

Momentarily pressing the switch will activate a reset.

#### POWER LED (Pin5 & Pin6)

POWER LED indicator would light when the power is on.

#### HDD LED (Pin7 & Pin8)

The HDD LED indicator for hard disk access is an active low signal

### 2.9 Buzzer Connector

PCM-3363 provides one buzzer connector to connect buzzer for alert function. Buzzer, Advantech's P/N:1750005282, can be selected to install on board.

### 2.10 SATA Connector

PCM-3363 features one high performance Serial ATA interfaces (up to 300 MB/s) that eases cabling to hard drives with thin and long cables while application need larger storage capacity.

PCM-3363 also equip one SATA power connector. It only can supply 5 V and less than 500 mA current to the Hard Drive.

### 2.11 COM port connector

The board provides three serial ports: two serial RS-232 ports in one 20 pin connector (CN10:COM1/2), and one serial port RS422/485 in 4 pin connector(CN12: COM3).

It provides connections for serial devices or a communication network. The pin assignments for the COM port connector can be found in Appendix.

### 2.11.1 Serial Port RS-422/485

COM3 (CN12) can be configured to operate in RS-422 or RS-485 mode by J2.

### 2.12 Gigabit Ethernet Connector

PCM-3363 uses the Intel® 82567V Gigabit Ethernet chips are linked to dedicated PCIe x1 lanes. PCM-3363 provide high throughputs for heavy loading networking environment.

### 2.13 Keyboard and PS/2 mouse connector

The board provides a keyboard connector that supports both a keyboard and a PS/2 style mouse.

### 2.14 GPIO Connector

The board supports 8-bit GPIO through CN17. The 8 digital inputs and outputs can be programmed to read or control devices, with each input or output defined.

### 2.15 Power Input Connectors

Supplies main power +5 V to the PCM-3363, and to devices that require +12 V

### 2.16 SMBus connector

PCM-3363 provides SMBus connector for customer connection to SMBus protocol embedded device. It can be configured to I2C by customer's request

Advantech also provide SMBus API allowing a developer to interface with an embedded system environment and transfer serial messages using the SMBus protocols, allowing multiple simultaneous device control.

### 2.17 -12 V power connector

The PCM-3363 is equipped with a Negative Power Input connector providing -12 V power if applications happen to need it.

### 2.18 High Definition Audio Interface

The PCM-3363 provides high definition audio interface. It can support high definition audio stereo by customized audio module that has codec onboard or by Advantech's PCA-AUDIO-HDA1E module through specific cable.

### 2.19 Watchdog Timer Configuration

An onboard watchdog timer reduces the chance of disruptions which EMP (electromagnetic pulse) interference can cause. This is an invaluable protective device for standalone or unmanned applications. Setup by running the control software (refer to Appendix).

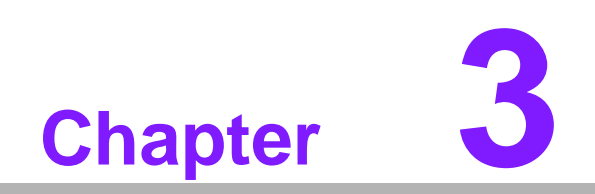

AMI BIOS Setup

AMIBIOS has been integrated into kajillions of motherboards for well over a decade. With the AMIBIOS Setup program, you can modify BIOS settings and control the various system features. This chapter describes the basic navigation of the PCM-3363 BIOS setup screens.

|                                     | and the second                                     |              | BIOS SE       | TUP UTILITY          |             | الفراج ا               |                                                                       |
|-------------------------------------|----------------------------------------------------|--------------|---------------|----------------------|-------------|------------------------|-----------------------------------------------------------------------|
| Main                                | Advanced                                           | PCIPnP       | Boot          | Security             | Chips       | et                     | Exit                                                                  |
| System                              | Overview                                           |              |               |                      | l           | se [                   | ENTERI, (TABI                                                         |
| AMIBIO<br>Versio<br>Build<br>ID     | <b>S</b><br>n :08.00.1<br>Date:03/17/1<br>:3363X03 | 5<br>1<br>9  |               |                      |             | elec<br>Ise [<br>confi | (+) or [-] to<br>gure system Time.                                    |
| Proces<br>Intel (<br>Speed<br>Count | sor<br>R) Atom(TM)<br>:1800MHz<br>:1               | CPU D525     | @ 1.806       | Hz                   |             |                        |                                                                       |
| System<br>Size                      | Memory<br>:1015MB                                  |              |               |                      | 1           | t.                     | Select Screen<br>Select Iten                                          |
| System<br>System                    | Time<br>Date                                       |              | [17:5<br>[Fri | 8:21]<br>03/22/2002] | T<br>F<br>F | ab<br>1<br>10<br>ISC   | Change rield<br>Select Field<br>General Help<br>Save and Exit<br>Exit |
|                                     | v02.61 (                                           | C) Copur ial | nt 1985-2     | 006, America         | n Megat     | rend                   | s, Inc.                                                               |

#### Figure 3.1 Setup program initial screen

AMI's BIOS ROM has a built-in Setup program that allows users to modify the basic system configuration. This information is stored in battery-backed CMOS so it retains the Setup information when the power is turned off.

### 3.1 Entering Setup

Turn on the computer and check for the "patch" code. If there is a number assigned to the patch code, it means that the BIOS supports your CPU. If there is no number assigned to the patch code, please contact an Advantech application engineer to obtain an up-to-date patch code file. This will ensure that your CPU's system status is valid. After ensuring that you have a number assigned to the patch code, press <DEL> and you will immediately be allowed to enter Setup.

### 3.2 Main Setup

When you first enter the BIOS Setup Utility, you will encounter the Main setup screen. You can always return to the Main setup screen by selecting the Main tab. There are two Main Setup options. They are described in this section. The Main BIOS Setup screen is shown below.

|                                                                                                    |              | BIOS SE       | TUP UTILITY          |       |                                                                                      |
|----------------------------------------------------------------------------------------------------|--------------|---------------|----------------------|-------|--------------------------------------------------------------------------------------|
| Main <mark>Advanced</mark>                                                                                    | PCIPnP       | Boot          | Security             | Chi   | ipset Exit                                                                           |
| System Overview                                                                                               |              |               |                      |       | Use [ENTER], [TAB]                                                                   |
| AMIBIOS           Version         :08.00.1           Build         Date:03/17/1           ID         :3363X03 | 5<br>1<br>9  |               |                      |       | Use [+] or [-] to<br>configure system Time.                                          |
| Processor<br>Intel(R) Atom(TM)<br>Speed :1800MHz<br>Count :1                                                  | CPU D525     | @ 1.80G       | Hz                   |       |                                                                                      |
| <b>System Memory</b><br>Size :1015MB                                                                          |              |               |                      |       | <ul> <li>← Select Screen</li> <li>↑↓ Select Item</li> <li>+- Change Field</li> </ul> |
| System Time<br>System Date                                                                                    |              | [17:5<br>[Fri | B:21]<br>03/22/2002] |       | TabSelect FieldF1General HelpF10Save and ExitESCExit                                 |
| v02.61 (                                                                                                    | C) Copyr igł | nt 1985-2     | 006, America         | n Meç | gatrends, Inc.                                                                       |

#### Figure 3.2 Main setup screen

The Main BIOS setup screen has two main frames. The left frame displays all the options that can be configured. Grayed-out options cannot be configured; options in blue can. The right frame displays the key legend.

Above the key legend is an area reserved for a text message. When an option is selected in the left frame, it is highlighted in white. Often a text message will accompany it.

### 3.2.1 System time / System date

Use this option to change the system time and date. Highlight System Time or System Date using the <Arrow> keys. Enter new values through the keyboard. Press the <Tab> key or the <Arrow> keys to move between fields. The date must be entered in MM/DD/YY format. The time must be entered in HH:MM:SS format.

### 3.3 Advanced BIOS Features Setup

Select the Advanced tab from the PCM-3363 setup screen to enter the Advanced BIOS Setup screen. You can select any of the items in the left frame of the screen, such as CPU Configuration, to go to the sub menu for that item. You can display an Advanced BIOS Setup option by highlighting it using the <Arrow> keys. All Advanced BIOS Setup options are described in this section. The Advanced BIOS Setup screens is shown below. The sub menus are described on the following pages.

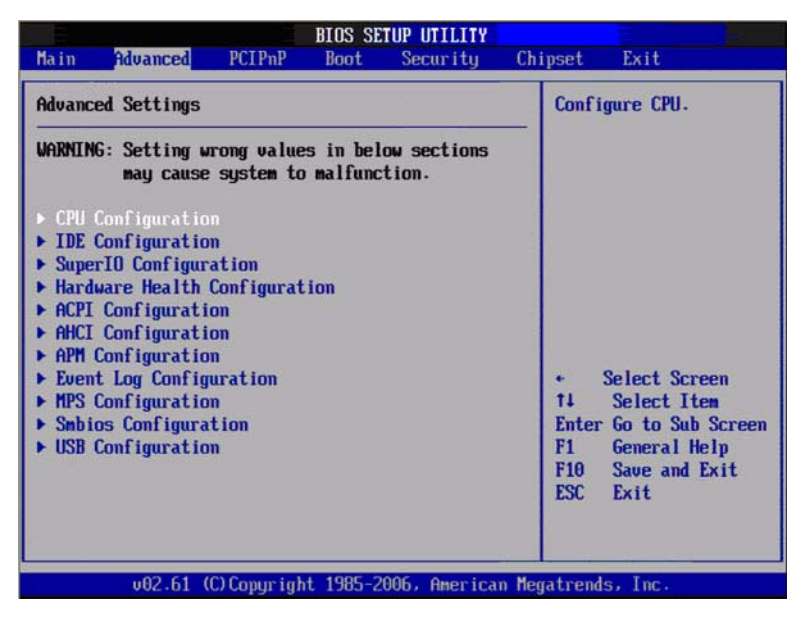

Figure 3.3 Advanced BIOS features setup screen

### 3.3.1 CPU Configuration

| BIOS SETUP UTILITY                                                                                                    |                                                                                                    |
|----------------------------------------------------------------------------------------------------|----------------------------------------------------------------------------------------------------|
| Advanced                                                                                                    |                                                                                                    |
| Configure advanced CPU settings<br>Module Version:3F.14                                                                                                    | Disabled for WindowsXP                                                                                                    |
| Manufacturer:Intel<br>Intel(R) Atom(TM) CPU D525 @ 1.80GHz<br>Frequency :1.80GHz<br>FSB Speed :800MHz<br>Cache L1 :48 KB<br>Cache L2 :1024 KB<br>Ratio Actual Value:9 |                                                                                                    |
| Max CPUID Value LimitDisabledIExecute-Disable Bit Capability[Enabled]Hyper Threading Technology[Enabled]Intel (R) C-STATE tech[Enabled]Enhanced C-States[Enabled]     | <ul> <li>← Select Screen</li> <li>↑↓ Select Item</li> <li>← Change Option</li> <li>F1 General Help</li> <li>F10 Save and Exit</li> <li>ESC Exit</li> </ul> |
| v02.61 (C)Copyright 1985-2006, American Me                                                                                                    | gatrends, Inc.                                                                                                    |

Figure 3.4 CPU Configuration Setting

#### Max CPUID Value Limit

This item allows you to limit CPUID maximum value.

### **Execute-Disable Bit Capability**

This item allows you to enable or disable the No-Execution page protection technology.

#### Hyper Threading Technology

This item allows you to enable or disable Intel® Hyper Threading technology.

#### Intel® C-STATE tech

This item allows the CPU to save more power under idle mode.

#### Enhanced C-States

CPU idle set to enhanced C-States, disabled by Intel® C-STATE tech item.

### 3.3.2 IDE Configuration

| IDE Configuration                                                                                                    |                                                                                                    | Options                                                                                                    |
|----------------------------------------------------------------------------------------------------|----------------------------------------------------------------------------------------------------|----------------------------------------------------------------------------------------------------|
| ATA/IDE Configuration<br>Legacy IDE Channels<br>> Primary IDE Master<br>> Primary IDE Slave<br>> Secondary IDE Master<br>> Secondary IDE Slave<br>> Third IDE Master | ICompatible<br>ISATA Pri, PATA Sec]<br>: [Not Detected]<br>: [Not Detected]<br>: [Not Detected]<br>: [Not Detected]<br>: [Not Detected] | Disabled<br>Compatible<br>Enhanced                                                                                                    |
| ▶ Third IDE Slave<br>Hard Disk Write Protect<br>IDE Detect Time Out (Sec)                                                                                            | : [Not Detected]<br>[Disabled]<br>[35]                                                                                                  | <ul> <li>← Select Screen</li> <li>↑↓ Select Item</li> <li>← Change Option</li> <li>F1 General Help</li> <li>F10 Save and Exit</li> <li>ESC Exit</li> </ul> |

Figure 3.5 IDE Configuration

### ATA/IDE Configuration

This item allows you to select Disabled / Compatible / Enhanced.

### Legacy IDE Channels

When set to Enhanced mode you can select IDE or AHCI mode. When select Compatible mode you can select SATA only / SATA pri, PATA sec or PATA only.

### Primary/Secondary/Third IDE Master

BIOS auto detects the presence of IDE device, and displays the status of auto detection of IDE device.

- **Type:** Select the type of SATA driver.[Not Installed][Auto][CD/DVD][ARMD]
- **LBA/Large Mode:** Enables or Disables the LBA mode.
- Block (Multi-Sector Transfer): Enables or disables data multi-sectors transfers.
- PIO Mode: Select the PIO mode.
- DMA Mode: Select the DMA mode.
- **S.M.A.R.T.:** Select the smart monitoring, analysis, and reporting technology.
- **32Bit Data Transfer:** Enables or disables 32-bit data transfer.

### Hard Disk Write Protect

Disable/Enable device write protection. This will be effective only if device is accessed through BIOS.

#### IDE Detect Time Out (Sec)

This item allows you to select the time out value for detecting ATA/ATAPI device(s).

### 3.3.3 Super I/O Configuration

| Advanced                                                                                                    | BIOS SETUP UTILITY                                                                   |                                                                                                    |
|----------------------------------------------------------------------------------------------------|--------------------------------------------------------------------------------------|----------------------------------------------------------------------------------------------------|
| Configure SCH3114 Super IO (<br>Serial Port1 Address<br>Serial Port2 Address<br>Serial Port2 Address<br>Serial Port3 Address<br>Serial Port3 IRQ<br>WatchDog Function<br>Auto Flow Control For SP3 | Chipset<br>[3F0]<br>[4]<br>[2F0]<br>[3]<br>[3E0]<br>[11]<br>[Disabled]<br>[Disabled] | <ul> <li>Allows BIOS to Select<br/>Serial Port1 Base<br/>Addresses.</li> <li>* Select Screen</li> <li>* Select Item</li> <li>* Change Option</li> <li>F1 General Help</li> <li>F10 Save and Exit</li> <li>ESC Exit</li> </ul> |
| v02.61 (C)Copyrig                                                                                                    | nt 1985-2006, American                                                               | Megatrends, Inc.                                                                                                    |

Figure 3.6 Super I/O Configuration

#### Serial Port1 / Port2 / Port3 address

This item allows you to select base addresses of serial port1 ~ port3.

#### Serial Port1 / Port2 / Port3 IRQ

This item allows you to select IRQ of serial port1 ~ port3.

#### WatchDog function

This item allows you to enable WatchDog function by minutes or seconds. Auto Flow Control For SP3

This item allows you to enable or disable auto flow control function.

### 3.3.4 Hardware Health Configuration

|                                             | BIOS SETUP UTILITY                                           |                                                                                                    |
|---------------------------------------------|--------------------------------------------------------------|----------------------------------------------------------------------------------------------------|
| Havanced                                    |                                                              |                                                                                                    |
| Hardware Health Conf                        | Enables Hardware                                             |                                                                                                    |
| H/W Health Function                         | [Enabled]                                                    | Device.                                                                                                    |
| CPU Temperature<br>System Temperature       | :36°C/96°F<br>:35°C/95°F                                     |                                                                                                    |
| Fan1 Speed                                  | : 6826 RPM                                                   |                                                                                                    |
| Vcore<br>+3.3Vin<br>+5Vin<br>+12Vin<br>VBAT | :1.156 V<br>:3.317 V<br>: 4.922 V<br>: 11.875 V<br>: 3.048 V | <ul> <li>← Select Screen</li> <li>↑↓ Select Item</li> <li>← Change Option</li> <li>F1 General Help</li> <li>F10 Save and Exit</li> <li>ESC Exit</li> </ul> |
| v02.61 (C)                                  | Copyright 1985-2006, America                                 | n Megatrends, Inc.                                                                                                    |

Figure 3.7 Hardware health configuration

#### **H/W Health Function**

This item allows you to control H/W monitor display.

Fan1 Speed show Display Fan1 Speed RPM. Temperature & Voltage show CPU/System Temperature Vcore / +3.3Vin / +5Vin / +12Vin / VBAT

### 3.3.5 ACPI Settings

| ACP1 Settings                                                                                                    | General ACPI                                                                  |
|----------------------------------------------------------------------------------------------------|-------------------------------------------------------------------------------|
| <ul> <li>General ACPI Configuration</li> <li>Advanced ACPI Configuration</li> <li>Chipset ACPI Configuration</li> </ul> | Contrigutation Sectings                                                       |
|                                                                                                    |                                                                               |
|                                                                                                    | V                                                                             |
|                                                                                                    |                                                                               |
|                                                                                                    | + Select Screen<br>†4 Select Item<br>Enter Go to Sub Screen<br>Et Screen Hele |
|                                                                                                    | F1 General Help<br>F10 Save and Exit<br>ESC Exit                              |

Figure 3.8 ACPI Settings

### 3.3.5.1 General ACPI Configuration

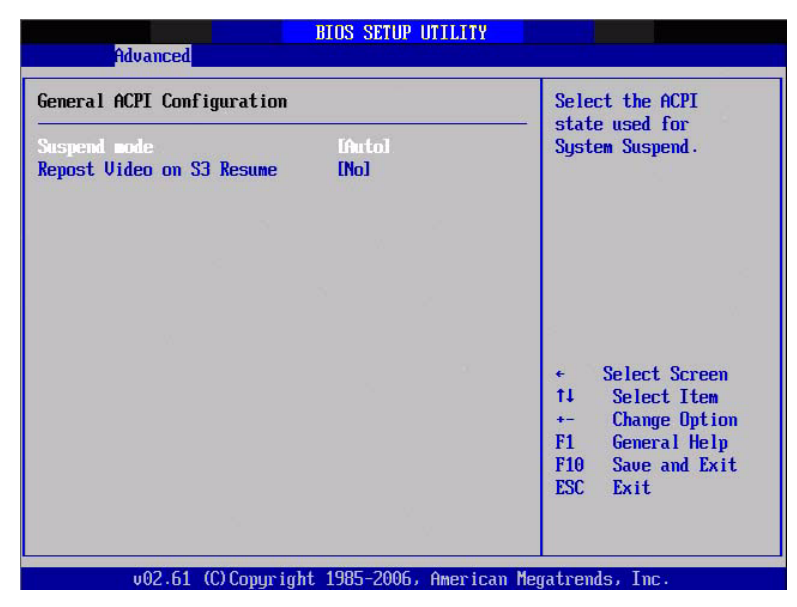

### Figure 3.9 General ACPI Configuration

### Suspend mode

Select the ACPI state used for system suspend.

### **Report Video on S3 Resume**

This item allows you to invoke VA BIOS POST on S3/STR resume.

#### 3.3.5.2 Advanced ACPI Configuration

| Advanced                                                                      | BIOS SETUP UTILITY                                  |                                                                                                    |
|-------------------------------------------------------------------------------|-----------------------------------------------------|----------------------------------------------------------------------------------------------------|
| Advanced ACPI Configuratio                                                    | m                                                   | Enable RSDP pointers                                                                                                    |
| ACPI Version Features<br>ACPI APIC support<br>AMI OEMB table<br>Headless mode | IACPT 03.01<br>[Enabled]<br>[Enabled]<br>[Disabled] | Description Tables. Di<br>ACPI version has some                                                                                                    |
|                                                                               |                                                     | <ul> <li>← Select Screen</li> <li>↑↓ Select Item</li> <li>← Change Option</li> <li>F1 General Help</li> <li>F10 Save and Exit</li> <li>ESC Exit</li> </ul> |
| v02.61 (C) Copyr i                                                            | ght 1985-2006, American                             | Megatrends, Inc.                                                                                                    |

Figure 3.10 Advanced ACPI Configuration

#### **ACPI Version Features**

This item allows you to enable RSDP pointers to 64-bit fixed system description tables.

#### **ACPI APIC support**

Include APIC table pointer to RSDT pointer list.

#### AMI OEMB table

Include OEMB table pointer to R(x)SDT pointer lists.

#### Headless mode

Enable / Disable Headless operation mode through ACPI.

#### 3.3.5.3 Chipset ACPI Configuration

| Advanced                                                                                                    | NOS SETUP UTILITY                                              |                                                                                                    |
|----------------------------------------------------------------------------------------------------|----------------------------------------------------------------|----------------------------------------------------------------------------------------------------|
| South Bridge ACPI Configuration                                                                                              | m                                                              | Options                                                                                                    |
| Energy Lake Feature<br>APIC ACPI SCI IRQ<br>USB Device Wakeup From S3<br>High Performance Event Timer<br>HPET Memory Address | Disabled]<br>Disabled]<br>Disabled]<br>Enabled]<br>IFED00000h] | <ul> <li>Enabled</li> <li>Disabled</li> <li>* Select Screen</li> <li>* Select Item</li> <li>* Change Option</li> <li>F1 General Help</li> <li>F10 Save and Exit</li> <li>ESC Exit</li> </ul> |
| v02.61 (C)Comuright                                                                                                    | 1985-2006, American                                            | Megatrends, Inc.                                                                                                    |

Figure 3.11 Chipset ACPI Configuration

#### **Energy Lake Feature**

Allows you to configure Intel's Energy Lake power management technology.

### APIC ACPI SCI IRQ

Enable/Disable APIC ACPI SCI IRQ. **USB Device Wakeup From S3/S4** Enable/Disable USB Device Wakeup from S3/S4. **High Performance Event Timer** Enable/Disable High performance Event timer.

### 3.3.6 AHCI Configuration

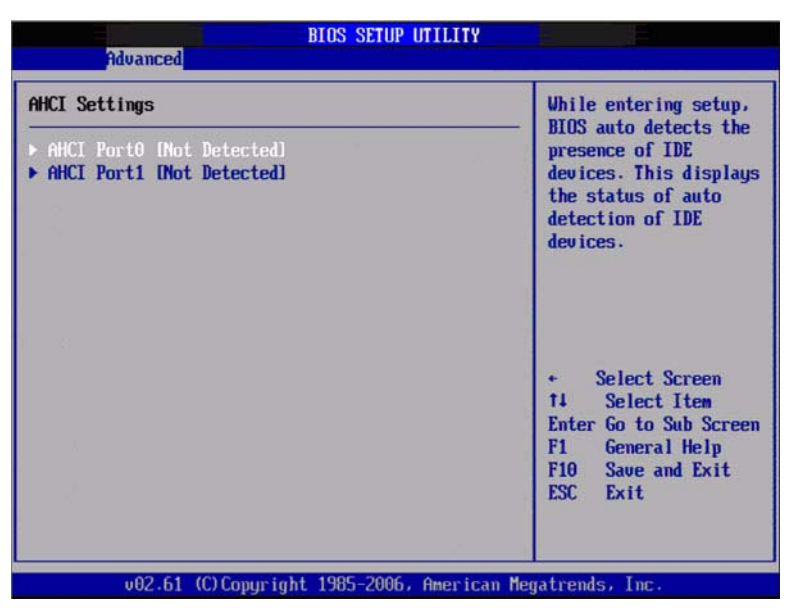

Figure 3.12 AHCI Configuration

### AHCI Ports0/Port1

While entering setup, BIOS auto detects the presence of IDE devices. This displays the status of auto detection of IDE device.

### 3.3.7 APM Configuration

| Advanced                                                              | BIOS SETUP UTILITY                   |                                                                                                    |
|-----------------------------------------------------------------------|--------------------------------------|----------------------------------------------------------------------------------------------------|
| APM Configuration                                                     |                                      | Enable or disable                                                                                                    |
| Power Management/APM<br>Power Button Mode<br>Restore on AC Power Loss | lEnabled]<br>[On/Off]<br>[Power Off] | nrn.                                                                                                    |
| Resume On PME#<br>Resume On RTC Alarm                                 | (Disabled)<br>(Disabled)             |                                                                                                    |
|                                                                       |                                      | <ul> <li>← Select Screen</li> <li>↑↓ Select Item</li> <li>← Change Option</li> <li>F1 General Help</li> <li>F10 Save and Exit</li> <li>ESC Exit</li> </ul> |
| v02.61 (C) Comur i                                                    | rht 1985-2006, American M            | egatrends, Inc.                                                                                                    |

Figure 3.13 APM Configuration

#### **Power Management/APM**

Enable or disable APM.

#### **Power Button Mode**

Power on, off, or enter suspend mode when the power button is pressed. The following options are also available.

#### **Restore on AC power Loss**

Use this to set up the system response after a power failure. The "Off" setting keeps the system powered off after power failure, the "On" setting boots up the system after failure, and the "Last State" returns the system to the status just before power failure.

#### **Resume On PME#**

Enable / Disable PME to generate a wake event.

#### **Resume On RTC Alarm**

Enable / Disable RTC to generate a wake event.

### 3.3.8 Event Log Configuration

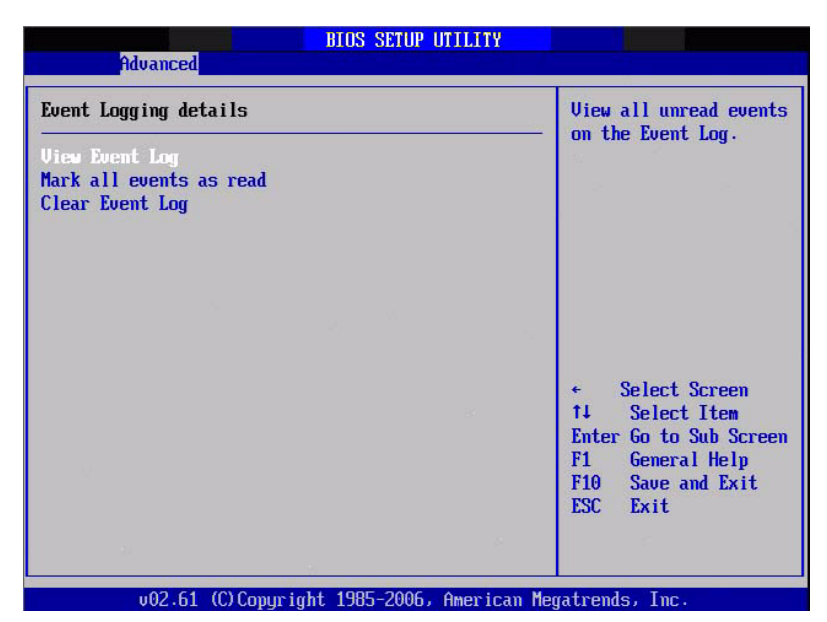

Figure 3.14 Event Log Configuration

### View Event Log

View all unread events on the event Log.

#### Mark all events as read

Mark all unread events as read.

#### **Clear Event Log**

Discard all events in the event Log.

### 3.3.9 MPS Configuration

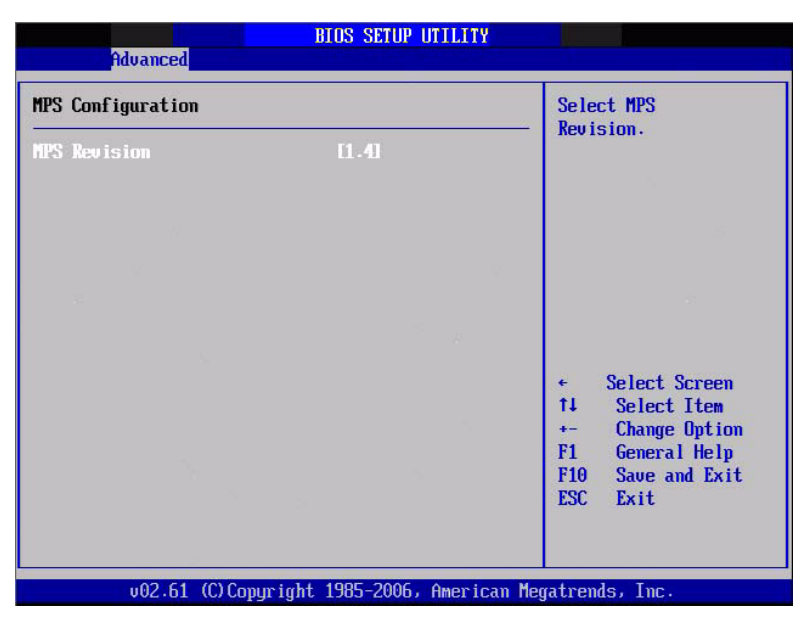

Figure 3.15 MPS Configuration

### **MPS** Revision

This item allows you to select MPS reversion.

### **3.3.10 Smbios Configuration**

| Smbios Configuration |           | SMBIOS SMI Wrapper<br>support for PnP Func            |
|----------------------|-----------|-------------------------------------------------------|
| Sabios Sai Support   | Enab ledl | 50h-54h                                               |
|                      |           |                                                       |
|                      |           | 2                                                     |
|                      |           |                                                       |
|                      |           | ← Select Screen<br>↑↓ Select Item<br>≁- Change Option |
|                      |           | F1 General Help<br>F10 Save and Exit                  |
|                      |           | ESC Exit                                              |

Figure 3.16 Smbios Configuration

### Smbios Smi Support

SMBIOS SMI wrapper support for PnP function 50h-54h.

### 3.3.11 USB Configuration

| BIOS SETUP UTILITY<br>Advanced                                    |                                                                                                    |
|-------------------------------------------------------------------|----------------------------------------------------------------------------------------------------|
| USB Configuration                                                 | Enables support for<br>legacy USB. AUTO<br>option disables<br>legacy support if<br>no USB devices are<br>connected.                                        |
| Module Version - 2.24.3-13.4                                      |                                                                                                    |
| USB Devices Enabled :<br>None                                     |                                                                                                    |
| Legacy USB Support [Enabled]<br>USB 2.0 Controller Mode [HiSpeed] |                                                                                                    |
| BIUS EHCI Hand-Uff LEnabledJ<br>Hotplug USB FDD Support [Auto]    |                                                                                                    |
| ▶ USB Mass Storage Device Configuration                           | <ul> <li>← Select Screen</li> <li>↑↓ Select Item</li> <li>← Change Option</li> <li>F1 General Help</li> <li>F10 Save and Exit</li> <li>ESC Exit</li> </ul> |

Figure 3.17 USB Configuration

#### Legacy USB Support

Enables support for legacy USB. Auto option disables legacy support if no USB devices are connected.

#### **USB 2.0 Controller Mode**

This item allows you to select HiSpeed(480Mbps) or FullSpeed (12Mpbs).

#### **BIOS EHCI Hand-Off**

This is a workaround for OSes without EHCI hand-off support. The EHCI ownership change should claim by EHCI driver.

#### Hotplug USB FDD Support

A dummy FDD device is created that will be associated with the hotplugged FDD later. Auto option creates this dummy device only if there is no USB FDD present.

#### 3.3.11.1 USB Mass Storage Device Configuration

| ISB Mass Storage Device Configuration              | Number of seconds                     |  |
|----------------------------------------------------|---------------------------------------|--|
| ISB Mass Storage Reset Delay 🛛 [20 Sec]            | USB mass storage                      |  |
| Device #1 USB Hotplug FDD<br>Emulation Type [Auto] | device after start<br>unit command.   |  |
|                                                    |                                       |  |
|                                                    |                                       |  |
|                                                    |                                       |  |
|                                                    | ← Select Screen                       |  |
|                                                    | +- Change Option                      |  |
|                                                    | F1 General Help<br>F10 Sauge and Exit |  |
|                                                    | FSC Fxit                              |  |

Figure 3.18 USB Mass storage Device Configuration
### USB Mass Storage Reset Delay

Number of sends POST wait for the USB mass storage device after start unit command.

### **Emulation Type**

If Auto, USB devices less than 530MB will be emulated as Floppy and remaining as hard drive. Force FDD option can be used to force a FDD formatted drive to boot as FDD (Ex. ZIP drive).

# 3.4 Advanced PCI/PnP Settings

Select the PCI/PnP tab from the PCM-3363 setup screen to enter the Plug and Play BIOS Setup screen. You can display a Plug and Play BIOS Setup option by highlighting it using the <Arrow> keys. All Plug and Play BIOS Setup options are described in this section. The Plug and Play BIOS Setup screen is shown below.

| Main Advanced <mark>PCIPnP</mark>              | Boot Security (                          | Chipset Exit       |
|------------------------------------------------|------------------------------------------|--------------------|
| Advanced PCI/PnP Settings                      |                                          | Clear NURAM during |
| WARNING: Setting wrong val<br>may cause system | ues in below sections<br>to malfunction. |                    |
| Clear NURAM                                    | Diol                                     |                    |
| Plug & Play O/S                                | [No]                                     |                    |
| PCI Latency Timer                              | [64]                                     |                    |
| Allocate IRQ to PCI VGA                        | [Yes]                                    |                    |
| Palette Snooping                               | [Disabled]                               |                    |
| PCI IDE BusMaster                              | [Enabled]                                |                    |
| OffBoard PCI/ISA IDE Card                      | [Auto]                                   |                    |
|                                                |                                          | ← Select Screen    |
| IRQ3                                           | [Available]                              | ↑↓ Select Item     |
| IRQ4                                           | [Available]                              | +- Change Option   |
| IRQ5                                           | [Available]                              | F1 General Help    |
| IRQ7                                           | [Available]                              | F10 Save and Exit  |
| IRQ9                                           | [Available]                              | ESC Exit           |
| IRQ10                                          | [Available]                              |                    |
| IRQ11                                          | [Available]                              | <b>V</b>           |

Figure 3.19 PCI/PNP Setup (top)

### Clear NVRAM

Set this value to force the BIOS to clear the Non-Volatile Random Access Memory (NVRAM).The Optimal and Fail-Safe default setting is No.

## Plug & Play O/S

When set to No, BIOS configures all the device in the system. When set to Yes and if you install a Plug and Play operating system, the operating system configures the Plug and Play device not required for boot.

### **PCI Latency Timer**

Value in units of PCI clocks for PCI device latency timer register.

## Allocate IRQ to PCI VGA

When set to Yes will assign IRQ to PCI VGA card if card requests IRQ. When set to No will not assign IRQ to PCI VGA card even if card requests an IRQ.

### **Palette Snooping**

This item is designed to solve problems caused by some non-standard VGA cards.

### **PCI IDE BusMaster**

When set to enabled BIOS uses PCI busmastering for reading/writing to IDE drives.

### **OffBoard PCI/ISA IDE Card**

Some PCI IDE cards may require this to be set to the PCI slot number that is holding the card. When set to Auto, will work for most PCI IDE cards.

### IRQ3/4/5/7/9/10/11

This item allows you respectively assign an interrupt type for IRQ-3, 4, 5, 7, 9, 10, 11.

#### DMA Channel0/1/3/5/6/7

When set to Available will specify that DMA is available to be used by PCI/PnP devices. When set to Reserved will specify DMA will be Reserved for use by legacy ISA devices.

### **Reserved Memory Size**

This item allows you to set memory block reserve size for legacy ISA devices.

# 3.5 Boot Settings

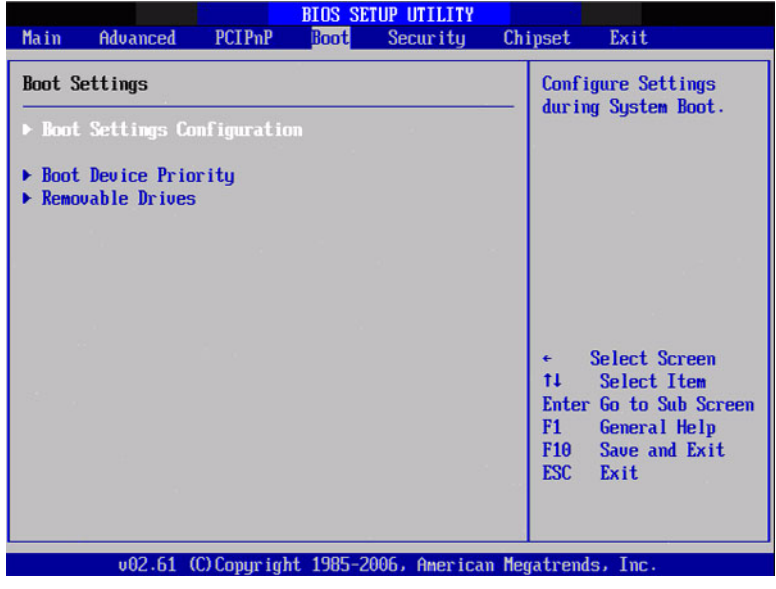

Figure 3.20 Boot Setup Utility

# 3.5.1 Boot settings Configuration

| Boot Settings Configuration                                                                                                    |                                                                                                    | Allows BIOS to skip                                                                                                    |  |
|----------------------------------------------------------------------------------------------------|----------------------------------------------------------------------------------------------------|----------------------------------------------------------------------------------------------------|--|
| Quick Boot<br>Quiet Boot<br>AddOn ROM Display Mode<br>Bootup Num-Lock<br>PS/2 Mouse Support<br>Wait For 'F1' If Error<br>Hit 'DEL' Message Display<br>Interrupt 19 Capture<br>Bootsafe function | DnabledI<br>DisabledI<br>(Porce BLOS)<br>(On)<br>(Auto)<br>(Enabled]<br>(EnabledI<br>DisabledI<br>DisabledI | booting. This will<br>decrease the time<br>needed to boot the<br>system.                                                                            |  |
|                                                                                                    |                                                                                                    | <ul> <li>Select Screen</li> <li>Select Item</li> <li>Change Option</li> <li>F1 General Help</li> <li>F10 Saue and Exit</li> <li>ESC Exit</li> </ul> |  |

Figure 3.21 Boot Setting Configuration

### **Quick Boot**

This item allows BIOS to skip certain tests while booting. This will decrease the time needed to boot the system.

### Quiet Boot

If this option is set to Disabled, the BIOS displays normal POST messages. If Enabled, an OEM Logo is shown instead of POST messages.

### AddOn ROM Display Mode

Set display mode for option ROM.

### **Bootup Num-Lock**

Select the Power-on state for Numlock.

### **PS/2 Mouse Support**

Select support for PS/2 Mouse.

### Wait For 'F1' If Error

Wait for the F1 key to be pressed if an error occurs.

### Hit 'DEL' Message Display

Displays "Press DEL to run Setup" in POST.

### Interrupt 19 Capture

This item allows option ROMs to trap interrupt 19.

### **Bootsafe function**

This item allows you to enable or disable bootsafe function.

# 3.6 Security Setup

| BIOS SETUP UTILITY<br>Main Advanced PCIPnP Boot Security Chi                                     | pset Exit                                                                                                    |
|--------------------------------------------------------------------------------------------------|----------------------------------------------------------------------------------------------------|
| Security Settings                                                                                | Install or Change the                                                                                                    |
| Supervisor Password :Not Installed<br>User Password :Not Installed<br>Change Supervisor Password | passoura.                                                                                                    |
| Change User Password<br>Boot Sector Virus Protection [Disabled]                                  |                                                                                                    |
|                                                                                                  |                                                                                                    |
|                                                                                                  | <ul> <li>← Select Screen</li> <li>↑↓ Select Item</li> <li>Enter Change</li> <li>F1 General Help</li> <li>F10 Save and Exit</li> <li>ESC Exit</li> </ul> |
| v02.61 (C)Copyright 1985-2006, American Meg                                                      | atrends, Inc.                                                                                                    |

Figure 3.22 Password Configuration

Select Security Setup from the PCM-3363 Setup main BIOS setup menu. All Security Setup options, such as password protection and virus protection are described in this section. To access the sub menu for the following items, select the item and press <Enter>:

### **Change Supervisor / User Password**

**Boot sector Virus protection:** The boot sector virus protection will warn if any program tries to write to the boot sector.

# 3.7 Advanced Chipset Settings

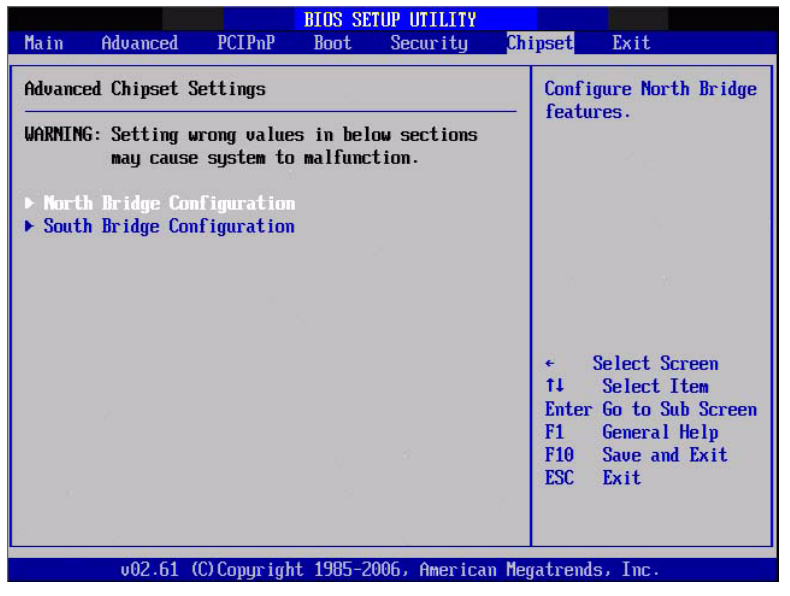

Figure 3.23 Advanced Chipset Settings

# 3.7.1 North Bridge Chipset Configuration

| B                                                                             | IOS SETUP UTILITY             |                                  |                                                                                        |
|-------------------------------------------------------------------------------|-------------------------------|----------------------------------|----------------------------------------------------------------------------------------|
|                                                                               |                               | Luipset                          |                                                                                        |
| North Bridge Chipset Configura                                                | tion                          |                                  | Options                                                                                |
| PCI MMIO Allocation: 46B To<br>DRAM Frequency<br>Configure DRAM Timing by SPD | 3072MB<br>[Auto]<br>[Enabled] | Auto<br>Max I                    | MHz                                                                                    |
| Initate Graphic Adapter<br>Internal Graphics Mode Select                      | EIGD]<br>EEnabled, 8MB]       |                                  |                                                                                        |
| PEG Port Configuration                                                        |                               |                                  |                                                                                        |
| Hideo Function Configuration                                                  |                               |                                  |                                                                                        |
|                                                                               |                               | ←<br>14<br>←<br>F1<br>F10<br>ESC | Select Screen<br>Select Item<br>Change Option<br>General Help<br>Save and Exit<br>Exit |
| $\mu$ 02.61 (C) Comunicati                                                    | 1985_2006 Amonican            | Morathon                         | de Tre                                                                                 |

Figure 3.24 North Bridge Configuration

### **DRAM Frequency**

This item allows you to manually changed DRAM frequency.

### **Configure DRAM Timing by SPD**

This item allows you to enable or disable detect by DRAM SPD.

### Initate Graphic Aadapter

This item allows you to select which graphics controller to use as the primary boot device.

### Internal Graphics Mode Select:

Select the amount of system memory used by the Internal graphics device.

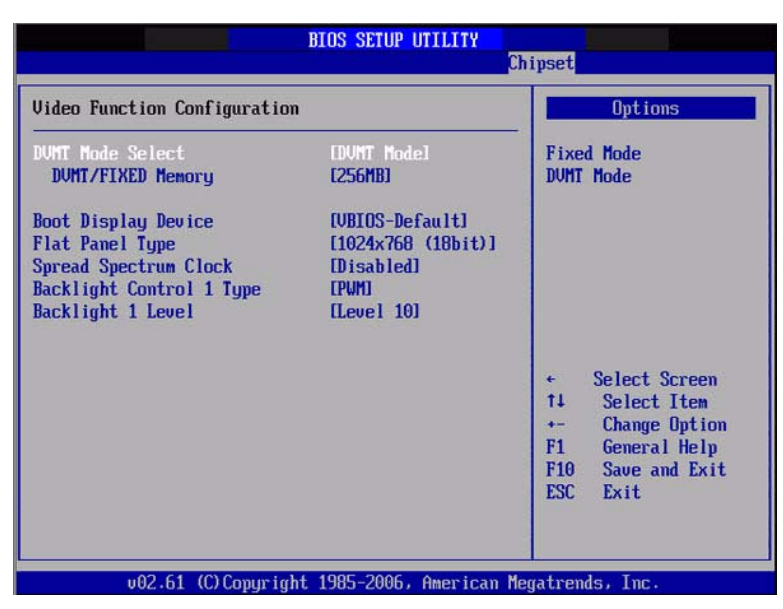

Figure 3.25 Video function configuration

## **DVMT Mode Select**

Displays the active system memory mode.

### **DVMT/FIXED Memory**

Specify the amount of DVMT / FIXED system memory to allocate for video memory.

## Boot Display Device

Select boot display device at post stage.

Flat Panel Type

This item allows you to select which panel resolution you want.

### Spread Spectrum Clock

This item allows you to enable or disable spread spectrum clock.

### **Backlight Control 1 Type**

This item allows you to select backlight control type.

### **Backlight 1 Level**

This item allows you to select backlight level.

# 3.7.2 South Bridge Chipset Configuration

| BIOS SETUP UTILITY<br>Chipset                                                                                                    |                                                                                                    |                                                                                                    |  |  |
|----------------------------------------------------------------------------------------------------|----------------------------------------------------------------------------------------------------|----------------------------------------------------------------------------------------------------|--|--|
| South Bridge Chipset Configura                                                                                                    | ation                                                                                                | Options                                                                                                    |  |  |
| USB Functions<br>USB 2.0 Controller<br>GbE Controller<br>GbE LAN Boot<br>GbE Wake Up From S5<br>HDA Controller<br>SMBUS Controller<br>SLP_S4# Min. Assertion Width | [4 USB Ports]<br>[Enabled]<br>[Enabled]<br>[Disabled]<br>[Disabled]<br>[Enabled]<br>[1 to 2 seconds] | Disabled<br>2 USB Ports<br>4 USB Ports                                                                                                    |  |  |
|                                                                                                    |                                                                                                    | <ul> <li>← Select Screen</li> <li>14 Select Item</li> <li>← Change Option</li> <li>F1 General Help</li> <li>F10 Save and Exit</li> <li>ESC Exit</li> </ul> |  |  |

### Figure 3.26 South Bridge Configuration

### **USB** Functions

Three choices: disabled, 2 USB Ports, or 4 USB Ports.

### **USB 2.0 Controller**

Enables or disables the USB 2.0 controller.

#### Intel 82567V controller

Enables or disables the intel LAN controller.

### **Boot Rom**

Enables or disables internal LAN boot.

#### Wake Up From S5

Enables or disables LAN1 wake up from S5 function.

### **HDA Controller**

Enables or disables the HDA controller.

#### **SMBUS Controller**

Enables or disables the SMBUS controller.

### SLP\_S4# Min. Assertion Width

This item sets the minimum assertion width of the SLP-S4# signal to guarantee the DRAM has been safely power-cycled.

# 3.8 Exit Option

| Exit Options<br>Save Changes and Exit<br>Discard Changes and Exit<br>Discard Changes<br>Load Optimal Defaults<br>Load Failsafe Defaults | <ul> <li>Exit system setup</li> <li>without sing the changes.</li> <li>F10 key can be used for this operation.</li> </ul>                                         |
|----------------------------------------------------------------------------------------------------|----------------------------------------------------------------------------------------------------|
|                                                                                                    | <ul> <li>← Select Screen</li> <li>↑↓ Select Item</li> <li>Enter Go to Sub Screen</li> <li>F1 General Help</li> <li>F10 Save and Exit</li> <li>ESC Exit</li> </ul> |

Figure 3.27 Exit Option

# 3.8.1 Save Changes and Exit

When you have completed system configuration, select this option to save your changes, exit BIOS setup and reboot the computer so the new system configuration parameters can take effect.

- 1. Select Exit Saving Changes from the Exit menu and press < Enter>.
  - The following message appears: Save Configuration Changes and Exit Now? [Ok] [Cancel]
- 2. Select Ok or cancel.

## 3.8.2 Discard Changes and Exit

Select this option to quit Setup without making any permanent changes to the system configuration.

- 1. Select Exit Discarding Changes from the Exit menu and press <Enter>. The following message appears: Discard Changes and Exit Setup Now? [Ok] [Cancel]
- 2. Select Ok to discard changes and exit. Discard Changes
- 3. Select Discard Changes from the Exit menu and press <Enter>.

# 3.8.3 Load Optimal Defaults

The PCM-3363 automatically configures all setup items to optimal settings when you select this option. Optimal Defaults are designed for maximum system performance, but may not work best for all computer applications. In particular, do not use the Optimal Defaults if your computer is experiencing system configuration problems. Select Load Optimal Defaults from the Exit menu and press <Enter>.

# 3.8.4 Load Fail-Safe Defaults

The PCM-3363 automatically configures all setup options to fail-safe settings when you select this option. Fail-Safe Defaults are designed for maximum system stability, but not maximum performance. Select Fail-Safe Defaults if your computer is experiencing system configuration problems.

- 1. Select Load Fail-Safe Defaults from the Exit menu and press <Enter>. The following message appears: Load Fail-Safe Defaults? [OK] [Cancel]
- 2. Select OK to load Fail-Safe defaults.

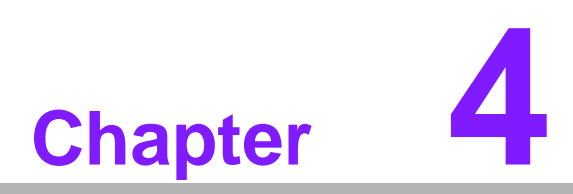

Software Introduction & Installation

# 4.1 S/W Introduction

The mission of Advantech Embedded Software Services is to "Enhance quality of life with Advantech platforms and Microsoft Windows® embedded technology." We enable Windows® Embedded software products on Advantech platforms to more effectively support the embedded computing community. Customers are freed from the hassle of dealing with multiple vendors (hardware suppliers, system integrators, embedded OS distributors) for projects. Our goal is to make Windows® Embedded Software solutions easily and widely available to the embedded computing community.

# 4.2 **Driver Installation**

## 4.2.1 Windows® XP professional

To install the drivers, insert the driver DVD into DVD-ROM, select the drivers that need to be installed, then launch setup file under each function folder and follow Driver Setup instructions to complete the process.

## 4.2.2 Other OS

To install the drivers for other Windows® OS (Window 7), please browse the DVD to run the setup file under the appropriate OS folder(s).

# 4.3 Value-Added Software Services

## 4.3.1 SUSI Introduction

To make hardware easier and more convenient to access for programmers, Advantech has released a suite of API (Application Programming Interface) in the form of a program library. The program Library is called Secured and Unified Smart Interface or SUSI for short.

In modern operating systems, user space applications cannot access hardware directly. Drivers are required to access hardware. User space applications access hardware through drivers. Different operating systems usually define different interface for drivers. This means that user space applications call different functions for hardware access in different operating systems. To provide a uniform interface for accessing hardware, an abstraction layer is built on top of the drivers and SUSI is such an abstraction layer. SUSI provides a uniform API for application programmers to access the hardware functions in different Operating Systems and on different Advantech hardware platforms.

Application programmers can invoke the functions exported by SUSI instead of calling the drivers directly. The benefit of using SUSI is portability. The same set of API is defined for different Advantech hardware platforms. Also, the same set of API is implemented in different Operating Systems including Windows XP and Windows CE. This user's manual describes some sample programs and the API in SUSI. The hardware functions currently supported by SUSI can be grouped into a few categories including Watchdog, I<sup>2</sup>C, SMBus, GPIO, and VGA control. Each category of API in SUSI is briefly described below.

# 4.3.2 Software APIs

PCM-3363 supports software APIs including GPIO, I<sup>2</sup>C, backlight on/off, Brightness control, watchdog, Hardware Monitor, and Power Saving.

### 4.3.2.1 The GPIO API

General Purpose Input/Output is a flexible parallel interface that allows a variety of custom connections. It allows users to monitor the level of signal input or set the output status to switch on/off a device. Our API also provides Programmable GPIO, which allows developers to dynamically set the GPIO input or output status.

### 4.3.2.2 The I<sup>2</sup>C API

I<sup>2</sup>C is a bi-directional two-wire bus that was developed by Philips for use in their televisions in the 1980s and nowadays is used in various types of embedded systems. The strict timing requirements defined in the I<sup>2</sup>C protocol has been taken care of by SUSI. Instead of asking application programmers to figure out the strict timing requirements in the I<sup>2</sup>C protocol, the I<sup>2</sup>C API in SUSI can be used to control I<sup>2</sup>C devices by invoking other function calls. SUSI provides a consistent programming interface for different Advantech boards. That means user programs using SUSI are portable among different Advantech boards as long as the boards and SUSI provide the required functionalities. Overall product development times can be greatly reduced using SUSI.

### 4.3.2.3 The Display Control API

There are two kinds of VGA control APIs, backlight on/off control and brightness control. Backlight on/off control allows a developer to turn on or off the backlight, and to control brightness smoothly.

- 1. Brightness Control
  - The Brightness Control API allows a developer to interface with an embedded device to easily control brightness.
- 2. Backlight Control
  - The Backlight API allows a developer to control the backlight (screen) on/off in an embedded device.

### 4.3.2.4 The SMBus API

The System Management Bus (SMBus) is a two-wire interface defined by Intel® Corporation in 1995. It is based on the same principles of operation of I<sup>2</sup>C and is used in personal computers and servers for low-speed system management communications. Nowadays, it can be seen in many types of embedded systems. As with other API in SUSI, the SMBus API is available on many platforms including Windows XP and Windows CE.

### 4.3.2.5 The Display Control API

There are two kinds of VGA control APIs, backlight on/off control and brightness control. Backlight on/off control allows a developer to turn on or off the backlight, and to control brightness smoothly.

- 1. Brightness Control
  - The Brightness Control API allows a developer to interface with an embedded device to easily control brightness.
- 2. Backlight Control
  - The Backlight API allows a developer to control the backlight (screen) on/off in an embedded device.

### 4.3.2.6 The Watchdog API

A watchdog timer (abbreviated as WDT) is a hardware device which triggers an action, e.g. rebooting the system, if the system does not reset the timer within a specific period of time. The WDT API in SUSI provides developers with functions such as starting the timer, resetting the timer, and setting the time-out value if the hardware requires customized time-out values.

### 4.3.2.7 The Hardware Monitor API

The hardware monitor (abbreviated as HWM) is a system health supervision capability achieved by placing certain I/O chips along with sensors for inspecting certain condition indexes, such as fan speed, temperature and voltage, etc.

However, due to the inaccuracy among many commercially available hardware monitoring chips, Advantech has developed a unique scheme for hardware monitoring achieved by using a dedicated micro-processor with algorithms specifically designed for providing accurate, real-time and reliable data; helping protect your system in a more reliable manner.

### 4.3.2.8 The Power Saving API

- 1. CPU Speed
  - Make use of Intel® SpeedStep technology to reduce power consumption. The system will automatically adjust the CPU Speed depending on system loading.
- 2. System Throttling
  - Refers to a series of methods for reducing power consumption in computers by lowering the clock frequency. APIs allow the user to lower the clock from 87.5% to 12.5%.

## 4.3.3 SUSI Utilities

PCM-3363 supports software Utility including Embedded Security ID, Monitoring utility, eSOS.

### 4.3.3.1 Embedded Security ID

The embedded application is the most important property of a system integrator. It contains valuable intellectual property, design knowledge and innovation, but it is easily copied! The Embedded Security ID utility provides reliable security functions for customers to secure their application data within embedded BIOS.

### 4.3.3.2 Monitoring utility

The Monitoring utility allows the customer to monitor system health, including voltage, CPU and system temperature and fan speed. These items are important to a device; if critical errors happen and are not solved immediately, permanent damage may be caused.

### 4.3.3.3 eSOS

The eSOS is a small OS stored in BIOS ROM. It will boot up in case of a main OS crash. It will diagnose the hardware status, and then send an e-mail to a designated administrator. The eSOS also provides for remote connection via Telnet server and FTP server, allowing the administrator to rescue the system.

Note!

te! eSOS Utility support on PCM-3363 requires BIOS modification.

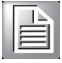

# 4.3.4 SUSI Installation

SUSI supports many different operating systems. Each subsection below describes how to install SUSI and related software on a specific operating system. Please refer to the subsection matching your operating system.

### 4.3.4.1 Windows XP

In windows XP, you can install the library, drivers and demo programs onto the platform easily using the installation tool--The SUSI Library Installer. After the installer has executed, the SUSI Library and related files for Windows XP can be found in the target installation directory. The files are listed in the following table.

| Directory | Contents                                               |
|-----------|--------------------------------------------------------|
|           | Susi.lib                                               |
| \Library  | Library for developing the applications on Windows XP. |
|           | Susi.dll                                               |
|           | Dynamic library for SUSI on Windows XP.                |
| \Demo     | SusiDemo.EXE                                           |
|           | Demo program on Windows XP.                            |
|           | Susi.dll                                               |
|           | Dynamic library for SUSI on Windows XP.                |
| \Demo\SRC | Source code of the demo program on Windows XP.         |
|           |                                                        |

The following section illustrates the installation process.

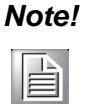

The version of the SUSI Library Installer shown on each screen shot below depends on your own particular version.

- 1. Extract Susi.zip.
- 2. Double-click the "Setup.exe" file.

The installer searches for a previous installation of the SUSI Library. If it locates one, a dialog box opens asking whether you want to modify, repair or remove the software. If a previous version is located, please see the section of [Maintenance Setup]. If it is not located, the following screen opens. Click Next.

### 4.3.4.2 Windows CE

In windows CE, there are three ways to install the SUSI Library, you can install it manually or use Advantech CE-Builder to install the library or just copy the programs and the library onto a compact flash card.

### **Express Installation:**

You can use Advantech CE-Builder to load the library into the image.

- First, you click the My Component tab.
- In this tab, you click Add New Category button to add a new category, e.g. the SUSI Library.
- Then you can add a new file in this category, and upload the SUSI.dll for this category.
- After these steps, you can select the SUSI Library category you created for every project.

### **Manual Installation:**

You can add the SUSI Library into the image by editing any bib file. First you open project.bib in the platform builder.

- Add this line to the MODULES section of project.bib Susi.dll \$(\_FLATRELEASEDIR)\Susi.dll NK SH
- If you want to run the window-based demo, add following line: SusiTest.exe \$(\_FLATRELEASEDIR)\SusiTest.exe
- If you want to run the console-based demo, add following lines: Watchdog.exe \$(\_FLATRELEASEDIR)\Watchdog.exe NK S GPIO.exe \$(\_FLATRELEASEDIR)\GPIO.exe NK S SMBUS.exe \$(\_FLATRELEASEDIR)\SMBUS.exe NK S
- Place the three files into any files directory.
- Build your new Windows CE operating system.

## 4.3.5 SUSI Sample Programs

### Sample Programs

The sample programs demonstrate how to incorporate SUSI into your program. There are sample programs for two categories of operating system, i.e. Windows XP and Windows CE. The sample programs run in graphics mode in Windows XP and Windows CE. The sample programs are described in the subsections below.

### Windows Graphics Mode

There are sample programs of Windows in graphics mode for two categories of operating system, i.e. Windows CE and Windows XP. Each demo application contains an executable file SusiDemo.exe, a shared library Susi.dll and source code within the release package. The files of Windows CE and Windows XP are not compatible with each other.

SusiDemo.exe is an executable file and it requires the shared library, Susi.dll, to demonstrate the SUSI functions. The source code of SusiDemo.exe also has two versions, i.e. Windows CE and Windows XP, and must be compiled under Microsoft Visual C++ 6.0 on Windows XP or under Microsoft Embedded Visual C++ 4.0 on Windows CE. Developers must add the header file Susi.h and library Susi.lib to their own projects when they want to develop something with SUSI.

### SusiDemo.exe

The SusiDemo.exe test application is an application which uses all functions of the SUSI Library. It has five major function blocks: Watchdog, GPIO, SMBus, I<sup>2</sup>C and VGA control. The following screen shot appears when you execute SusiDemo.exe. You can click function tabs to select test functions respectively. Some function tabs will not show on the test application if your platform does not support such functions. For a complete support list, please refer to Appendix A. We describe the steps to test all functions of this application.

| Min Time<br>1000 | ms        | Max Timeout<br>255000 ms | Timeout Setp<br>1000 ms |  |
|------------------|-----------|--------------------------|-------------------------|--|
| TIMEOUT          | SETTING   |                          |                         |  |
|                  | Set       | Delay 0                  | ns                      |  |
|                  | Set T     | imeout 0                 | ns                      |  |
| WATCHDO          | IG CONTRO | L                        |                         |  |
|                  |           | ut Countdown<br>0 ms     |                         |  |
| s                | TART      | REFRESH                  | STOP                    |  |

GPIO

| he number of Inpu | : Pins : 4  |              |
|-------------------|-------------|--------------|
| ne number of Outp | ut Pins : 4 |              |
| IO CONTROL-       |             |              |
| Single - Pin :    | 3           | (Pin Number) |
| C Multiple-Pins : | 0x0         | (HEX)        |
| (DA) (David       | 1           |              |

When the application is executed, it will display GPIO information in the GPIO INFORMATION group box. It displays the number of input pins and output pins. You can click the radio button to choose to test either the single pin function or multiple pin functions. The GPIO pin assignments of the supported platforms are located in Appendix B.

- Test Read Single Input Pin
  - Click the radio button- Single-Pin.
  - Key in the pin number to read the value of the input pin. The Pin number starts from '0'.
  - Click the READ GPIO DATA button and the status of the GPIO pin will be displayed in (R/W) Result field.
- Test Read Multiple Input Pin
  - Click the radio button- Multiple-Pins.
  - Key in the pin number from '0x01' to '0x0F' to read the value of the input pin.
     The pin numbers are ordered bitwise, i.e. bit 0 stands for GPIO 0, bit 1 stands

for GPIO 1, etc. For example, if you want to read pin 0, 1, and 3, the pin numbers should be '0x0B'.

- Click READ GPIO DATA button and the statuses of the GPIO pins will be displayed in (R/W) Result field.
- Test Write Single Output Pin
  - Click the radio button- Single-Pin.
  - Key in the pin numbers you want to write. Pin numbers start from '0'.
  - Key in the value either '0' or '1' in (R/W) Result field to write the output pin you chose above step.
  - Click the WRITE GPIO DATA button to write the GPIO output pin.
- Test Write Multiple Output Pins
  - Click the radio button- Multiple-Pins.
  - Key in the pin number from '0x01' to '0x0F' to choose the multiple pin numbers to write the value of the output pin. The pin numbers are ordered bitwise, i.e. bit 0 stands for GPIO 0, bit 1 stands for GPIO 1, etc. For example, if you want to write pin 0, 1, and 3, the pin numbers should be '0x0B'.
  - Key in the value in (R/W) Result field from '0x01' to '0x0F' to write the value of the output pin. The pin numbers are ordered bitwise, i.e. bit 0 stands for GPIO 0, bit 1 stands for GPIO 1, etc. For example, if you want to set pin 0 and 1 high, 3 to low, the pin number should be '0x0B/, and then you should key in the value '0x0A' to write.
  - Click the WRITE GPIO DATA button to write the GPIO output pins.

## I<sup>2</sup>C

| Slave a | ddress     | Registe | r Offset | Result |       |
|---------|------------|---------|----------|--------|-------|
| 0×0     | (Hex)      | 0x0     | (Hex)    | 0x0    | (Hex) |
|         |            |         |          |        |       |
| [       |            | TE      | WRITE A  | BYTE   |       |
|         | IILAD A DI |         | WHITEA   | UTIL   |       |

When the application is executed, you can read or write a byte of data through I2C devices. All data must be read or written in hexadecimal system.

- Read a byte
  - Key in the slave device address in Slave address field.
  - Key in the register offset in Register Offset field.
  - Click the READ A BYTE button and then a byte of data from the device will be shown on the Result field.

### Write a byte

- Key in the slave device address in Slave address field.
- Key in the register offset in Register Offset field.
- Key in the desirous of data in Result field to write to the device.
- Click the WRITE A BYTE button and then the data will be written to the device through I<sup>2</sup>C.

#### **SMBus**

| C Ac                           | cess a byte                              | butos i 3       | (h.t.)          |  |
|--------------------------------|------------------------------------------|-----------------|-----------------|--|
| C Ac                           | cess multiple                            | bytes. [5       | (bytes)         |  |
| SMBus<br>Slave<br>0xA0<br>Resu | CONTROL —<br>address<br>(Hex)<br>t (Hex) | Register<br>0x3 | Offset<br>(Hex) |  |
| Ox4f,                          | )x3d,0x0                                 |                 |                 |  |
| -                              |                                          |                 |                 |  |

When the application has executed, you can click the radio button to choose to test each access mode, i.e. Access a byte, Access multiple bytes and Access a word. All data must be read or written in hexadecimal except the numbers for radio buttons: Access multiple bytes mode must be written in decimal. You can test the functionalities of the watchdog as follows:

- Read a byte
  - Click the radio button- Access a byte.
  - Key in the slave device address in the Slave address field.
  - Key in the register offset in the Register Offset field.
  - Click the READ SMBus DATA button and a byte of data from the device will be shown on the Result field.
- Write a byte
  - Click the radio button- Access a byte.
  - Key in the slave device address in Slave address field.
  - Key in the register offset in Register Offset field.
  - Key the desired data in the Result field to write to the device.
  - Click the WRITE SMBus DATA button and then the data will be written to the device through SMBus.
- Read a word
  - Click the radio button- Access a word.
  - Key in the slave device address in the Slave address field.
  - Key in the register offset in the Register Offset field.
  - Click the READ SMBus DATA button and then a word of data from the device will be shown on the Result field.
- Write a word
  - Click the radio button- Access a word.
  - Key in the slave device address in the Slave address field.
  - Key in the register offset in the Register Offset field.
  - Key in the desired data, such as 0x1234, in the Result field to write to the device.
  - Click the WRITE SMBus DATA button and the data will be written to the device through the SMBus.

- Read Multiple bytes
  - Click the radio button- Access multiple bytes.
  - Key in the slave device address in the Slave address field.
  - Key in the register offset in the Register Offset field.
  - Key in the desired number of bytes, such as 3, in the right side field of radio button- Access multiple bytes. The number must be written in decimal.
  - Click the READ SMBus DATA button and then all data from the device will be divided from each other by commas and be shown in the Result field.
- Write Multiple bytes
  - Click the radio button- Access multiple bytes.
  - Key in the slave device address in the Slave address field.
  - Key in the register offset in the Register Offset field.
  - Key in the desired number of bytes, such as 3, in the right side field of the radio button- Access multiple bytes. The number must be written in decimal.
  - Key in all the desired data in the Result field in hexadecimal format, divided by commas, for example, 0x50,0x60,0x7A.
  - Click the WRITE SMBus DATA button and all of the data will be written to the device through the SMBus.

### **Display Control**

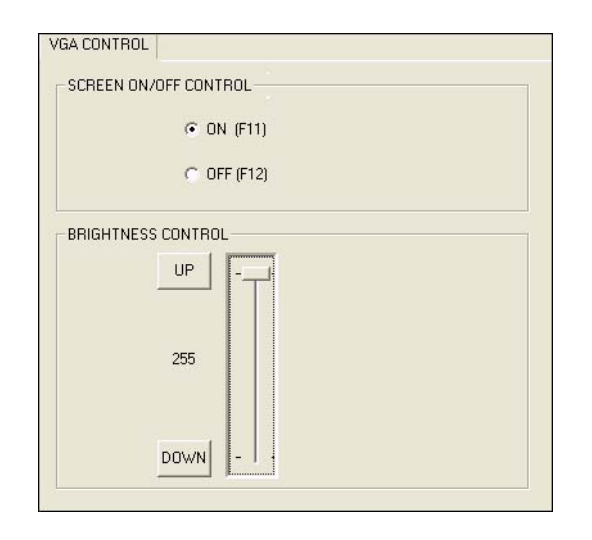

When the application is executed, it will display two blocks of VGA control functions. The application can turn on or turn off the screen shot freely, and it also can tune the brightness of the panels if your platform is being supported. You can test the functionalities of VGA control as follows:

- Screen on/off control
  - Click the radio button ON or push the key F11 to turn on the panel screen.
  - Click the radio button OFF or push the key F12 to turn off the panel screen.
  - The display chip of your platform must be in the support list in Appendix A, or this function cannot work.
- Brightness control
  - Move the slider in increments, using either the mouse or the direction keys, or click the UP button to increase the brightness.
  - Move the slider in decrements, using either the mouse or the direction keys, or click the DOWN button to decrease the brightness.

## Watchdog

| WATCHOOG          | G INFORMATION     |                         |
|-------------------|-------------------|-------------------------|
| Min Timed<br>1000 | ms Max Timeout    | Timeout Setp<br>1000 ms |
| WATCHDO           | G SETTING         |                         |
|                   | Set Delay 2000    | ms                      |
|                   | Set Timeout 3000  | ms                      |
| WATCHDO           | G CONTROL         |                         |
|                   | Timeout Countdown |                         |
|                   | 0 ms              |                         |
| S.                | TART REFRESH      | STOP                    |

When the application is executed, it will display watchdog information in the WATCH-DOG INFORMATION group box. It displays max timeout, min timeout, and timeout steps in milliseconds. For example, a 1~255 seconds watchdog will has 255000 max timeout, 1000 min timeout, and 1000 timeout steps. You can test the functionality of the watchdog as follows:

- Set the timeout value to 3000 (3 sec.) in the SET TIMEOUT field and set the delay value to 2000 (2 sec.) in the SET DELAY field, then click the START button. The Timeout Countdown field will countdown the watchdog timer and display 5000 (5 sec.).
- Before the timer counts down to zero, you can reset the timer by clicking the REFRESH button. After you click this button, the Timeout Countdown field will display the value of the SET TIMEOUT field.
- If you want to stop the watchdog timer, just click the STOP button.

### Hardware Monitor

| /-h     |         | Tanaanahaa   |      |
|---------|---------|--------------|------|
| roitage |         | remperature  |      |
| VCORE   | 1.344   | CPU          | 46.5 |
| V25     | 0       | SYS          | 0    |
| V33     | 3.312   |              |      |
| V50     | 4.99968 | - Fan Speed- |      |
| V120    | 11.856  | CDU          | 0    |
| VSB     | 4.92121 | Cro          |      |
| VBAT    | 3.248   | SYS          | 0    |
| VN50    | 2.84571 | Other        | 0    |
| VN120   | 1.78971 |              |      |
| VTT     | 2.528   |              |      |

When the Monitor application is executed by clicking the button, hardware monitoring data values will be displayed. If certain data values are not supported by the platform, the correspondent data field will be grayed-out with a value of 0.

For More detail PCM-3363 software API user manual, please contact your dealer or Advantech AE. We also include these manuals in this DVD.

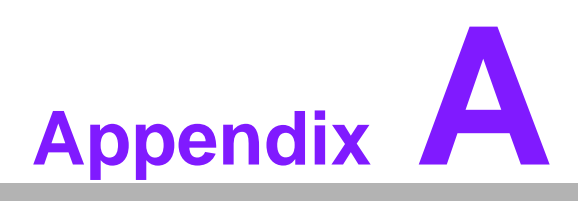

# **Pin Assignments**

This appendix contains information of a detailed or specialized nature. Sections include: ■ Jumper and Connector Tables

# A.1 Jumper and Connector Tables

| J1          | AT/ATX Power Setting                           |
|-------------|------------------------------------------------|
| Part Number | 1653002101                                     |
| Footprint   | HD_2x1P_79_D                                   |
| Description | PIN HEADER 2*1P 180D(M)SQUARE 2.0mm DIP W/O Pb |
| Setting     | Function                                       |
| NC          | ATX Power                                      |
| (1-2)       | AT Power                                       |
| (12)        |                                                |

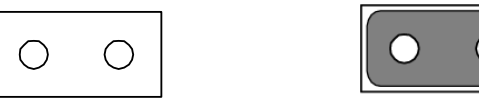

| J2          | RS485/422 Setting                               |
|-------------|-------------------------------------------------|
| Part Number | 1653003101                                      |
| Footprint   | HD_3x1P_79_D                                    |
| Description | PIN HEADER 3*1P 180D(M) 2.0mm DIP SQUARE W/O Pb |
| Setting     | Function                                        |
| (1-2)       | RS485                                           |
| (2-3)       | RS422                                           |

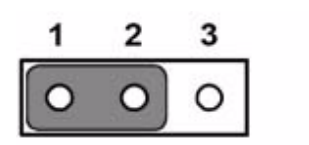

| 1 | 2 | 3 |
|---|---|---|
| 0 | 0 | 0 |

| J3          | PCI VIO Setting                                 |
|-------------|-------------------------------------------------|
| Part Number | 1653003101                                      |
| Footprint   | HD_3x1P_79_D                                    |
| Description | PIN HEADER 3*1P 180D(M) 2.0mm DIP SQUARE W/O Pb |
| Setting     | Function                                        |
| (1-2)       | +5 V                                            |
| (2-3)       | +3.3 V                                          |

| 1 | 2 | 3 | 1 | 2 | 3 |
|---|---|---|---|---|---|
| 0 | 0 | 0 | 0 | 0 | 0 |

| J4          | LCD Power                                       |
|-------------|-------------------------------------------------|
| Part Number | 1653003101                                      |
| Footprint   | HD_3x1P_79_D                                    |
| Description | PIN HEADER 3*1P 180D(M) 2.0mm DIP SQUARE W/O Pb |
| Setting     | Function                                        |
| (1-2)       | +5 V                                            |
| (2-3)       | +3.3 V                                          |

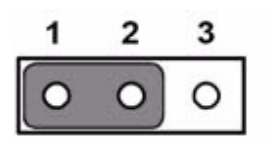

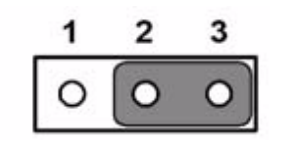

| CN1         | Power Input                          |
|-------------|--------------------------------------|
| Part Number | 1655308120                           |
| Footprint   | WHL8H-2M                             |
| Description | Wafer Box 2.0mm 8P 90D Male W/Lock 2 |
| Pin         | Pin Name                             |
| 1           | +5 V                                 |
| 2           | +5 V                                 |
| 3           | +5 V                                 |
| 4           | GND                                  |
| 5           | GND                                  |
| 6           | GND                                  |
| 7           | GND                                  |
| 8           | +12 V                                |

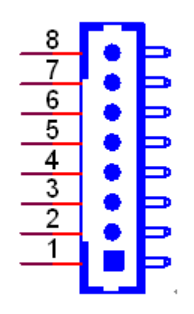

| CN2         | BIOS Socket                           |
|-------------|---------------------------------------|
| Part Number | 1651000682                            |
| Footprint   | SOCKET_8P_ACA-SPI-004-K01             |
| Description | IC SKT 8P SMD WO/Pb C ACA-SPI-004-K01 |
| Pin         | Pin Name                              |
| 1           | CE#                                   |
| 2           | SO                                    |
| 3           | WP#                                   |
| 4           | GND                                   |
| 5           | SI                                    |
| 6           | SCK                                   |
| 7           | HOLD#                                 |
| 8           | +3.3                                  |

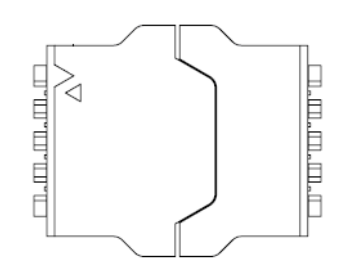

| CN3         | VGA                                         |
|-------------|---------------------------------------------|
| Part Number | 1655912120                                  |
| Footprint   | SP-12SMH                                    |
| Description | Wafer Box 1.25mm 12P 90D(M) SMD 85204-12001 |
| Pin         | Pin Name                                    |
| 1           | GND                                         |
| 2           | RED                                         |
| 3           | GREEN                                       |
| 4           | BLUE                                        |
| 5           | GND                                         |
| 6           | NC                                          |
| 7           | DDAT                                        |
| 8           | DCLK                                        |
| 9           | GND                                         |
| 10          | HSYNC                                       |
| 11          | VSYNC                                       |
| 12          | GND                                         |

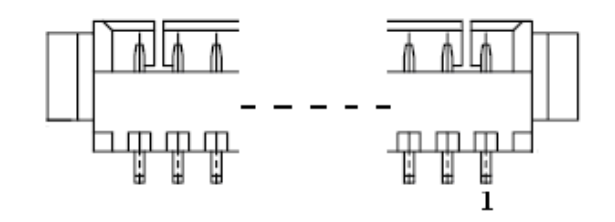

# Matching Cable: 1700000898

| CN4         | Front Panel                          |   |
|-------------|--------------------------------------|---|
| Part Number | 1653008101                           |   |
| Footprint   | JH8X1V-2M                            |   |
| Description | PIN HEADER 8*1P 180D(M) SQUARE 2.0mm | 1 |
| Pin         | Pin Name                             |   |
| 1           | Power Button Pin1                    |   |
| 2           | Power Button Pin2                    |   |
| 3           | Reset Button                         |   |
| 4           | Reset Button                         |   |
| 5           | Power LED+                           |   |
| 6           | Power LED-                           |   |
| 7           | HDD LED+                             |   |
| 8           | HDD LED-                             |   |
|             |                                      |   |

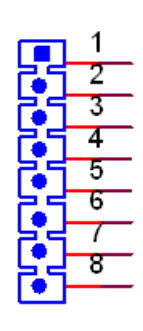

| CN5         | CF                                               |
|-------------|--------------------------------------------------|
| Part Number | 1653002919                                       |
| Footprint   | CF_50P_CFCMD-35T15W100                           |
| Description | CF Type2 Conn.50P 90D(M) SMD WO/Pb CFCMD-35T15W1 |
| Pin         | Pin Name                                         |
| 1           | GND                                              |
| 2           | D03                                              |
| 3           | D04                                              |
| 4           | D05                                              |
| 5           | D06                                              |
| 6           | D07                                              |
| 7           | CS0#                                             |
| 8           | GND                                              |
| 9           | GND                                              |
| 10          | GND                                              |
| 11          | GND                                              |
| 12          | GND                                              |
| 13          | +5V                                              |
| 14          | GND                                              |
| 15          | GND                                              |
| 16          | GND                                              |
| 17          | GND                                              |
| 18          | A02                                              |

| 19 | A01     |
|----|---------|
| 20 | A00     |
| 21 | D00     |
| 22 | D01     |
| 23 | D02     |
| 24 | NC      |
| 25 | CD2#    |
| 26 | CD1#    |
| 27 | D11     |
| 28 | D12     |
| 29 | D13     |
| 30 | D14     |
| 31 | D15     |
| 32 | CS1#    |
| 33 | VS1#    |
| 34 | IORD#   |
| 35 | IOWR#   |
| 36 | WE#     |
| 37 | IREQ    |
| 38 | +5V     |
| 39 | CSEL#   |
| 40 | VS2#    |
| 41 | RESET   |
| 42 | IORDY   |
| 43 | INPACK# |
| 44 | REG#    |
| 45 | DASP#   |
| 46 | PDIAG#  |
| 47 | D08     |
| 48 | D09     |
| 49 | D10     |
| 50 | GND     |

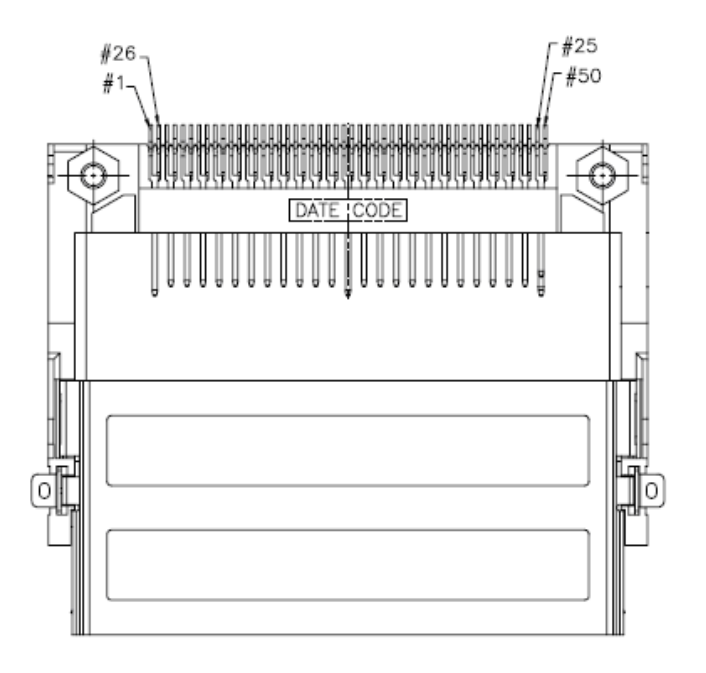

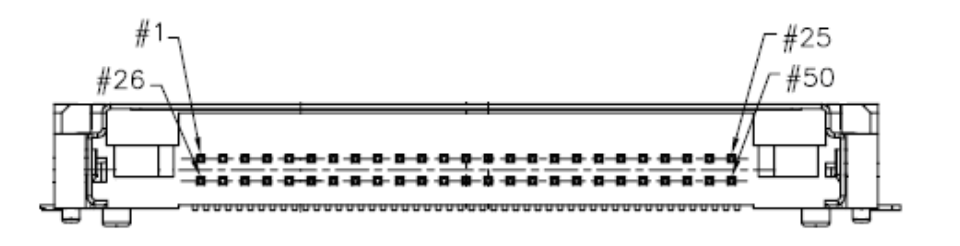

| CN6         | SATA                                |
|-------------|-------------------------------------|
| Part Number | 1654004118                          |
| Footprint   | SATA_7P_50_WATA-07DPLH4U            |
| Description | Serial ATA Con 7P 90D(M) SMD 1.27mm |
| Pin         | Pin Name                            |
| 1           | GND                                 |
| 2           | TX+                                 |
| 3           | TX-                                 |
| 4           | GND                                 |
| 5           | RX-                                 |
| 6           | RX+                                 |
| 7           | GND                                 |

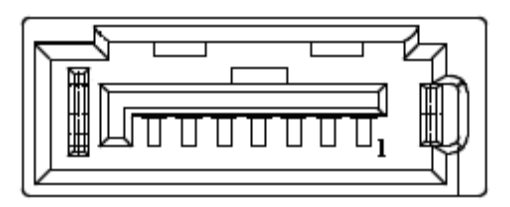

| CN7         | SATA Power                        |
|-------------|-----------------------------------|
| Part Number | 1655302020                        |
| Footprint   | WF_2P_79_BOX_R1_D                 |
| Description | WAFER BOX 2P 180D(M) 2.0mm W/Lock |
| Pin         | Pin Name                          |
| 1           | +5V                               |
| 2           | GND                               |

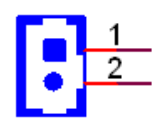

| CN8         | Internal USB                                  |
|-------------|-----------------------------------------------|
| Part Number | 1655002182                                    |
| Footprint   | WF_5x2P_79_BOX_N10_D                          |
| Description | Wafer box conn. DIP 2*5P 180D(M) 2.0mm NO.10P |
| Pin         | Pin Name                                      |
| 1           | +5V                                           |
| 2           | +5V                                           |
| 3           | A_D-                                          |
| 4           | B_D-                                          |
| 5           | A_D+                                          |
| 6           | B_D+                                          |
| 7           | GND                                           |
| 8           | GND                                           |
| 9           | GND                                           |

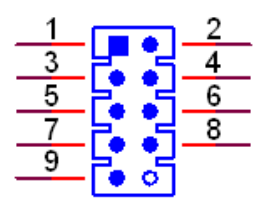

| CN9         | Internal USB                                  |
|-------------|-----------------------------------------------|
| Part Number | 1655002182                                    |
| Footprint   | WF_5x2P_79_BOX_N10_D                          |
| Description | Wafer box conn. DIP 2*5P 180D(M) 2.0mm NO.10P |
| Pin         | Pin Name                                      |
| 1           | +5V                                           |
| 2           | +5V                                           |
| 3           | A_D-                                          |
| 4           | B_D-                                          |
| 5           | A_D+                                          |
| 6           | B_D+                                          |
| 7           | GND                                           |
| 8           | GND                                           |
| 9           | GND                                           |

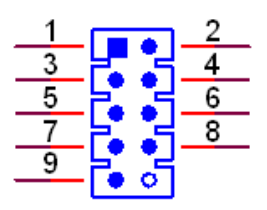

| and the second second sec |
|----------------------------------------------------------------------------------------------------|
|                                                                                                    |
|                                                                                                    |
|                                                                                                    |
|                                                                                                    |
| $\sim$                                                                                                    |
|                                                                                                    |
|                                                                                                    |
|                                                                                                    |
|                                                                                                    |
|                                                                                                    |
|                                                                                                    |
|                                                                                                    |
|                                                                                                    |
|                                                                                                    |
|                                                                                                    |
|                                                                                                    |
|                                                                                                    |
|                                                                                                    |
| ~                                                                                                    |
| P                                                                                                    |
|                                                                                                    |
|                                                                                                    |
|                                                                                                    |
|                                                                                                    |
|                                                                                                    |
|                                                                                                    |
|                                                                                                    |
|                                                                                                    |
|                                                                                                    |
| - U                                                                                                    |
|                                                                                                    |
|                                                                                                    |
|                                                                                                    |
| =                                                                                                    |
| Б.                                                                                                    |
| D                                                                                                    |
| in                                                                                                    |
| in /                                                                                                    |
| in A                                                                                                    |
| in A                                                                                                    |
| in As                                                                                                    |
| in As                                                                                                    |
| in As:                                                                                                    |
| in Ass                                                                                                    |
| in Ass                                                                                                    |
| in Assi                                                                                                    |
| in Assig                                                                                                    |
| in Assig                                                                                                    |
| in Assigi                                                                                                    |
| in Assign                                                                                                    |
| in Assign                                                                                                    |
| in Assignr                                                                                                    |
| in Assignn                                                                                                    |
| in Assignm                                                                                                    |
| in Assignm                                                                                                    |
| in Assignme                                                                                                    |
| in Assignme                                                                                                    |
| in Assignme                                                                                                    |
| in Assignmer                                                                                                    |
| in Assignmen                                                                                                    |
| in Assignment                                                                                                    |
| in Assignment                                                                                                    |
| in Assignments                                                                                                    |

| CN10        | COM1/COM2                                        |
|-------------|--------------------------------------------------|
| Part Number | 1655003790                                       |
| Footprint   | WF_10x2P_79_BOX_D                                |
| Description | WAFER BOX 2*10P 2mm 180D(M) DIP 24W2140-20S10-01 |
| Pin         | Pin Name                                         |
| 1           | DCD1#                                            |
| 2           | DSR1#                                            |
| 3           | RXD1                                             |
| 4           | RTS1#                                            |
| 5           | TXD1                                             |
| 6           | CTS1#                                            |
| 7           | DTR1#                                            |
| 8           | RI1#                                             |
| 9           | GND                                              |
| 10          | GND                                              |
| 11          | DCD2#                                            |
| 12          | DSR2#                                            |
| 13          | RXD2                                             |
| 14          | RTS2#                                            |
| 15          | TXD2                                             |
| 16          | CTS2#                                            |
| 17          | DTR2#                                            |
| 18          | RI2#                                             |
| 19          | GND                                              |
| 20          | GND                                              |

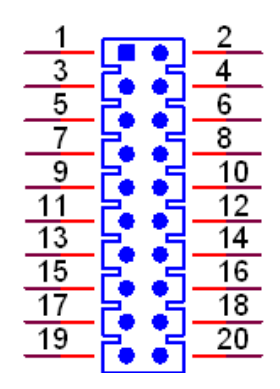

| CN12        | RS422/485                            |  |
|-------------|--------------------------------------|--|
| Part Number | 1655304120                           |  |
| Footprint   | WHL4H-2M_A                           |  |
| Description | WAFER BOX 2.0mm 4P 90D(M) DIP W/LOCK |  |
| Pin         | Pin Name                             |  |
| 1           | 422RX-                               |  |
| 2           | 422RX+                               |  |
| 3           | 422/485TX+                           |  |
| 4           | 422/485TX-                           |  |

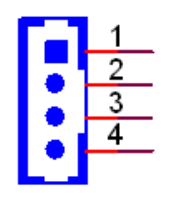

| CN13        | PS/2                              |
|-------------|-----------------------------------|
| Part Number | 1655306020                        |
| Footprint   | WHL6V-2M                          |
| Description | WAFER BOX 2.0mm 6P 180D(M) W/LOCK |
| Pin         | Pin Name                          |
| 1           | KBCLK                             |
| 2           | KBDAT                             |
| 3           | MSCLK                             |
| 4           | GND                               |
| 5           | +5V                               |
| 6           | MSDAT                             |

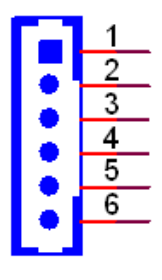

Matching Cable: 1703060053 1703060191 1700060202

| CN14        | HD Audio                             |   |
|-------------|--------------------------------------|---|
| Part Number | 1653008101                           |   |
| Footprint   | JH8X1V-2M                            |   |
| Description | PIN HEADER 8*1P 180D(M) SQUARE 2.0mm | 1 |
| Pin         | Pin Name                             |   |
| 1           | +5V                                  |   |
| 2           | GND                                  |   |
| 3           | BITCLK                               |   |
| 4           | SYNC                                 |   |
| 5           | RST#                                 |   |
| 6           | SDIN                                 |   |
| 7           | SDOUT                                |   |
| 8           | +V12                                 |   |
|             |                                      |   |

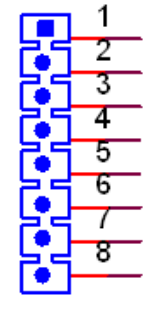

| CN15        | SMBus (I <sup>2</sup> C)                        |
|-------------|-------------------------------------------------|
| Part Number | 1655904020                                      |
| Footprint   | FPC4V-125M                                      |
| Description | Wafer SMT 1.25mmS/T type 4P 180D(M) 85205-04001 |
| Pin         | Pin Name                                        |
| 1           | GND                                             |
| 2           | SMB_DAT                                         |
| 3           | SMB_CLK                                         |
| 4           | +5 V                                            |

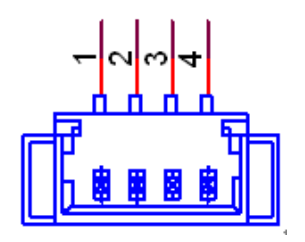

| CN16        | CPU FAN (+5V)                  |
|-------------|--------------------------------|
| Part Number | 1655303020                     |
| Footprint   | WHL3V-2M                       |
| Description | WAFER BOX 2.0mm 3P 180D w/LOCK |
| Pin         | Pin Name                       |
| 1           | Speed                          |
| 2           | +5V                            |
| 3           | GND                            |

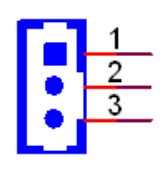

| CN17        | GPIO                            |
|-------------|---------------------------------|
| Part Number | 1653010102                      |
| Footprint   | JH10X1V-2M                      |
| Description | PIN HEADER 10*1P 180D P=2.0mm 1 |
| Pin         | Pin Name                        |
| 1           | +5V                             |
| 2           | GPIO0                           |
| 3           | GPIO1                           |
| 4           | GPIO2                           |
| 5           | GPIO3                           |
| 6           | GPIO4                           |
| 7           | GPIO5                           |
| 8           | GPIO6                           |
| 9           | GPIO7                           |
| 10          | GND                             |

| -        |
|----------|
| ()       |
| _        |
|          |
| ~        |
| <b>D</b> |
|          |
|          |
|          |
|          |
|          |
|          |
|          |
| $\sim$   |
|          |
|          |
|          |
|          |
|          |
|          |
|          |
|          |
|          |
|          |
|          |
|          |
|          |
|          |
|          |
|          |
| (D)      |
|          |
| (D)      |
| <u> </u> |
|          |
| ()       |
|          |
|          |
|          |
|          |
| $\prec$  |
|          |
|          |
|          |
|          |
|          |
|          |
|          |
| (J)      |

| CN18        | Gigabit Ethernet                           |
|-------------|--------------------------------------------|
| Part Number | 1655000197                                 |
| Footprint   | WF_5x2P_79_BOX_D_P1R                       |
| Description | Wafer 2.00mm 2*5P 180D(M) DIP W/LOCK WO/Pb |
| Pin         | Pin Name                                   |
| 1           | GND                                        |
| 2           | GND                                        |
| 3           | BI_DD+(GHz)                                |
| 4           | BI_DD-(GHz)                                |
| 5           | BI_DC+(GHz)                                |
| 6           | BI_DC-(GHz)                                |
| 7           | RX+(10/100),BI_DB+(GHz)                    |
| 8           | RX-(10/100),BI_DB-(GHz)                    |
| 9           | TX+(10/100),BI_DA+(GHz)                    |
| 10          | TX-(10/100),BI_DA-(GHz)                    |
|             |                                            |

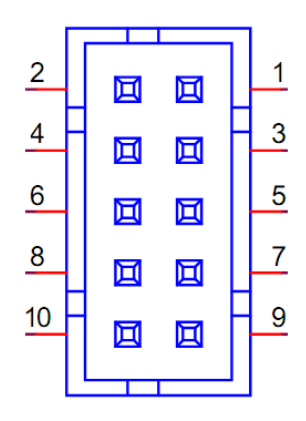

| CN21        | Buzzer                                 |
|-------------|----------------------------------------|
| Part Number | 1655902032                             |
| Footprint   | WHL2V-125                              |
| Description | WAFER 2P 180D(M) 1.25mm DIP 53047-0210 |
| Pin         | Pin Name                               |
| 1           | Buzzer+                                |
| 2           | Buzzer-                                |

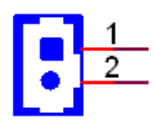

| CN22        | PCI-104              |
|-------------|----------------------|
| Part Number | 00A000020 1653130428 |
| Footprint   | PC104-PCI-PLUS       |
| Description | PCI-104              |
| Pin         | Pin Name             |
| PA1         | GND                  |
| PA2         | VI/O (+5V or +3.3V)  |
| PA3         | AD05                 |
| PA4         | C/BE0#               |
| PA5         | GND                  |
| PA6         | AD11                 |
| PA7         | AD14                 |
| PA8         | +3.3V                |
| PA9         | SERR#                |
| PA10        | GND                  |
| PA11        | STOP#                |
| PA12        | +3.3V                |
| PA13        | FRAME#               |
| PA14        | GND                  |
| PA15        | AD18                 |
| PA16        | AD21                 |
| PA17        | +3.3V                |
| PA18        | IDSEL0               |
| PA19        | AD24                 |
| PA20        | GND                  |
| PA21        | AD29                 |
| PA22        | +5V                  |
| PA23        | REQ0#                |
| PA24        | GND                  |
| PA25        | GNT1#                |
| PA26        | +5V                  |
| PA27        | CLK2                 |
| PA28        | GND                  |
| PA29        | +12V                 |
| PA30        | -12V                 |
| PB1         | NC                   |
| PB2         | AD02                 |
| PB3         | GND                  |
| PB4         | AD07                 |
| PB5         | AD09                 |
| PB6         | VI/O (+5V or +3.3V)  |
| PB7         | AD13                 |
| PB8         | C/BE1#               |
| PB9         | GND                  |
| PB10        | PERR#                |
| PB11        | +3.3V                |
| PB12        | TRDY#                |

| $\mathbf{\bigcirc}$ |
|---------------------|
|                     |
|                     |
|                     |
|                     |
|                     |
|                     |
|                     |
|                     |
|                     |
|                     |
|                     |
|                     |
| $\sim$              |
|                     |
|                     |
|                     |
|                     |
|                     |
| -                   |
|                     |
|                     |
|                     |
|                     |
| U .                 |
|                     |
|                     |
|                     |
| Ξ.                  |
| ī                   |
| Б.                  |
| in                  |
| in <i>k</i>         |
| in A                |
| in A:               |
| in As               |
| in As               |
| in Ass              |
| in Ass              |
| in Assi             |
| in Assi             |
| in Assig            |
| in Assig            |
| in Assign           |
| in Assign           |
| in Assigni          |
| in Assignn          |
| in Assignm          |
| in Assignm          |
| in Assignme         |
| in Assignme         |
| in Assignme         |
| in Assignmer        |
| in Assignmen        |
| in Assignment       |
| in Assignment:      |
| in Assignments      |

| PB13 | GND                 |
|------|---------------------|
| PB14 | AD16                |
| PB15 | +3.3V               |
| PB16 | AD20                |
| PB17 | AD23                |
| PB18 | GND                 |
| PB19 | C/BE3#              |
| PB20 | AD26                |
| PB21 | +5V                 |
| PB22 | AD30                |
| PB23 | GND                 |
| PB24 | REQ2#               |
| PB25 | VI/O (+5V or +3.3V) |
| PB26 | CLK0                |
| PB27 | +5V                 |
| PB28 | INTD#               |
| PB29 | INTA#               |
| PB30 | REQ3#               |
| PC1  | +5V                 |
| PC2  | AD01                |
| PC3  | AD04                |
| PC4  | GND                 |
| PC5  | AD08                |
| PC6  | AD10                |
| PC7  | GND                 |
| PC8  | AD15                |
| PC9  | NC                  |
| PC10 | +3.3V               |
| PC11 | LOCK#               |
| PC12 | GND                 |
| PC13 | IRDY#               |
| PC14 | +3.3V               |
| PC15 | AD17                |
| PC16 | GND                 |
| PC17 | AD22                |
| PC18 | IDSEL1              |
| PC19 | VI/O (+5V or +3.3V) |
| PC20 | AD25                |
| PC21 | AD28                |
| PC22 | GND                 |
| PC23 | REQ1#               |
| PC24 | +5V                 |
| PC25 | GNT2#               |
| PC26 | GND                 |
| PC27 | CLK3                |
| PC28 | +5V                 |
| PC29 | INTB#               |
| PC30 | GNT3#               |
|      |                     |

| PD1  | AD00                |
|------|---------------------|
| PD2  | +5V                 |
| PD3  | AD03                |
| PD4  | AD06                |
| PD5  | GND                 |
| PD6  | M66EN               |
| PD7  | AD12                |
| PD8  | +3.3V               |
| PD9  | PAR                 |
| PD10 | NC                  |
| PD11 | GND                 |
| PD12 | DEVSEL#             |
| PD13 | +3.3V               |
| PD14 | C/BE2#              |
| PD15 | GND                 |
| PD16 | AD19                |
| PD17 | +3.3V               |
| PD18 | IDSEL2              |
| PD19 | IDSEL3              |
| PD20 | GND                 |
| PD21 | AD27                |
| PD22 | AD31                |
| PD23 | VI/O (+5V or +3.3V) |
| PD24 | GNT0#               |
| PD25 | GND                 |
| PD26 | CLK1                |
| PD27 | GND                 |
| PD28 | RST#                |
| PD29 | INTC#               |
| PD30 | GND                 |

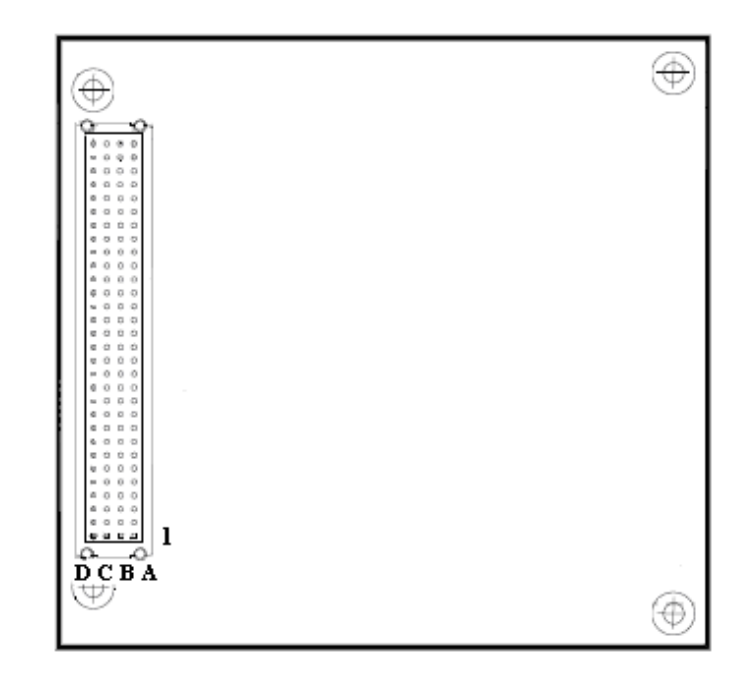
| CN23        | PCI-104 -12V Input                             |
|-------------|------------------------------------------------|
| Part Number | 1653002101                                     |
| Footprint   | HD_2x1P_79_D                                   |
| Description | PIN HEADER 2*1P 180D(M)SQUARE 2.0mm DIP W/O Pb |
| Pin         | Pin Name                                       |
| 1           | -12V                                           |
| 2           | GND                                            |

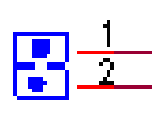

| CN24        | Inverter Power Output                        |
|-------------|----------------------------------------------|
| Part Number | 1655000453                                   |
| Footprint   | WHL5V-2M-24W1140                             |
| Description | WAFER BOX 2.0mm 5P 180D(M) DIP WO/Pb JIH VEI |
| Pin         | Pin Name                                     |
| 1           | +12 V                                        |
| 2           | GND                                          |
| 3           | ENABKL                                       |
| 4           | VBR                                          |
| 5           | +5 V                                         |

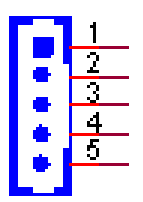

| CN25        | 24 bits LVDS Panel                              |
|-------------|-------------------------------------------------|
| Part Number | 1653910261                                      |
| Footprint   | SPH10X2                                         |
| Description | *CONN. SMD 10*2P 180D(M)DF13-20DP-1.25V(91) HRS |
| Pin         | Pin Name                                        |
| 1           | GND                                             |
| 2           | GND                                             |
| 3           | LVDS0_D0+                                       |
| 4           | NC                                              |
| 5           | LVDS0_D0-                                       |
| 6           | NC                                              |
| 7           | LVDS0_D1+                                       |
| 8           | NC                                              |
| 9           | LVDS0_D1-                                       |
| 10          | NC                                              |
| 11          | LVDS0_D2+                                       |
| 12          | NC                                              |
| 13          | LVDS0_D2-                                       |
| 14          | NC                                              |
| 15          | LVDS0_CLK+                                      |
| 16          | LVDS0_D3+                                       |
| 17          | LVDS0_CLK-                                      |
| 18          | LVDS0_D3-                                       |
| 19          | +5 V or +3.3 V                                  |
| 20          | +5 V or +3.3 V                                  |

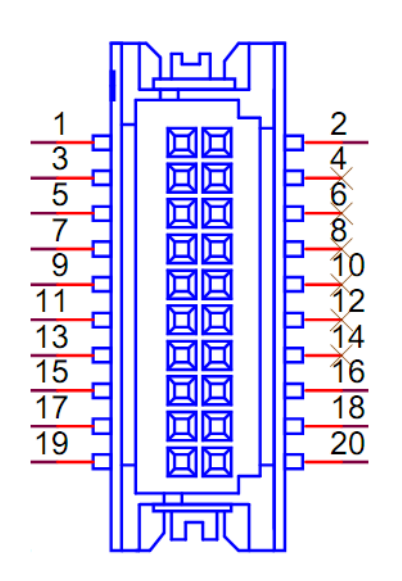

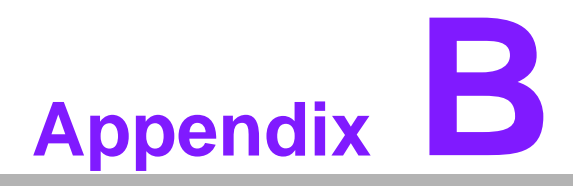

### **System Assignments**

This appendix contains information of a detailed nature. Sections include: System I/O ports

- 1st MB memory map
- DMA channel assignments
- Interrupt assignments

# **B.1 System I/O Ports**

| Table B.1: System I/O Ports |                                                    |  |
|-----------------------------|----------------------------------------------------|--|
| Addr. Range (Hex)           | Device                                             |  |
| 000-01F                     | DMA Controller                                     |  |
| 20h-2Dh                     | Interrupt Controller                               |  |
| 50h-52h                     | Timer/Counter                                      |  |
| 060-06F                     | 8042 (keyboard controller)                         |  |
| 070-07F                     | Real-time clock, non-maskable interrupt (NMI) mask |  |
| 080-09F                     | DMA page register                                  |  |
| 0A0-0BF                     | 0A0-0BF                                            |  |
| 0C0-0DF                     | DMA controller                                     |  |
| 170h-177h                   | IDE Controller                                     |  |
| 1F0h-1F7h                   | IDE Controller                                     |  |
| 2F8-2FF                     | Serial port 2                                      |  |
| 3E8-3EF                     | Serial port 3                                      |  |
| 3F8-3FF                     | Serial port 1                                      |  |

# B.2 1st MB Memory Map

| Table B.2: 1st MB memory map |                                    |  |
|------------------------------|------------------------------------|--|
| Addr. range (Hex)            | Device                             |  |
| F0000h - FFFFFh              | System ROM                         |  |
| *CC000h - EFFFFh             | Unused (reserved for Ethernet ROM) |  |
| C0000h - CBFFFh              | Expansion ROM (for VGA BIOS)       |  |
| B8000h - BFFFFh              | CGA/EGA/VGA text                   |  |
| B0000h - B7FFFh              | Unused                             |  |
| A0000h - AFFFFh              | EGA/VGA graphics                   |  |
| 00000h - 9FFFFh              | Base memory                        |  |

# **B.3 DMA channel assignments**

| Table B.3: DMA channel assignments |                              |  |
|------------------------------------|------------------------------|--|
| Channel                            | Function                     |  |
| 0                                  | Available                    |  |
| 1                                  | Available (audio)            |  |
| 2                                  | Floppy disk (8-bit transfer) |  |
| 3                                  | Available (parallel port)    |  |
| 4                                  | Cascade for DMA controller 1 |  |
| 5                                  | Available                    |  |
| 6                                  | Available                    |  |
| 7                                  | Available                    |  |

\* Audio DMA select 1, 3, or 5

\*\* Parallel port DMA select 1 (LPT2) or 3 (LPT1)

# Appendix B System Assignments

# **B.4 Interrupt assignments**

| Table B.4: Interrupt assignments |                                       |  |
|----------------------------------|---------------------------------------|--|
| Interrupt#                       | Interrupt source                      |  |
| IRQ 0                            | Interval timer                        |  |
| IRQ 1                            | Keyboard                              |  |
| IRQ 2                            | Interrupt from controller 2 (cascade) |  |
| IRQ 3                            | COM2                                  |  |
| IRQ 4                            | COM1                                  |  |
| IRQ 5                            | Reserved                              |  |
| IRQ 6                            | Reserved                              |  |
| IRQ 7                            | Reserved                              |  |
| IRQ 8                            | RTC                                   |  |
| IRQ 9                            | Reserved                              |  |
| IRQ 10                           | Reserved                              |  |
| IRQ 11                           | COM3                                  |  |
| IRQ 12                           | PS/2 mouse                            |  |
| IRQ 13                           | Math coprocessor                      |  |
| IRQ 14                           | Primary IDE                           |  |
| IRQ 15                           | Secondary IDE                         |  |

PCM-3363 User Manual

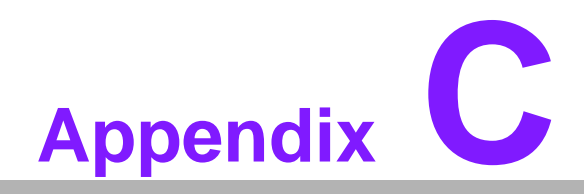

Watchdog Timer and GPIO Sample Code

### C.1 Watchdog Timer sample code

```
Watchdog function:
1.
;The SCH3114 Runtime base I/O address is A00h
;Setting WatchDog time value location at offset 66h
;If set value "0", it is mean disable WatchDog function.
Superio_GPIO_Port = A00h
mov dx,Superio_GPIO_Port + 66h
mov al,00h
out dx,al
.model small
.486p
.stack 256
.data
SCH3114_IO EQU A00h
.code
org 100h
.STARTup
:______
;47H
;enable WDT function bit [0]=0Ch
mov dx,SCH3114_IO + 47h
mov al,0Ch
out dx,al
:65H
;bit [1:0]=Reserved
;bit [6:2]Reserve=00000
;bit [7] WDT time-out Value Units Select
;Minutes=0 (default) Seconds=1
mov dx,SCH3114_IO + 65h ;
mov al,080h
out dx,al
:=====
    :66H
;WDT timer time-out value
;bit[7:0]=0~255
mov dx,SCH3114_IO + 66h
mov al,01h
out dx,al
;bit[0] status bit R/W
;WD timeout occurred =1
```

```
mov dx,SCH3114_IO + 68h
mov al,01h
out dx,al
.exit
END
```

# C.2 GPIO Code

```
Get Number of GPIO group
    one group mean 8 gpio pins (one GPIO Chip)
; Input:
    ax=5E87h
    bh=00h
; output:
    ax=5E78
                  ;function success, other value means function fail
    cl= n group of gpio
 Get GPIO Config
; Input:
    ax=5E87h
    bh=01h
    cl= n; n means which group of GPIO you want to get
; output:
    ax=5E78
                  ;function success, other value means function fail
    bl= the n group of gpio config
       bit 0 = \text{gpio } 0, 0 \Rightarrow \text{output pin}; 1 \Rightarrow \text{input pin}
       bit 1 = \text{gpio } 1, 0 => \text{output pin}; 1 => \text{input pin}
         .....
       bit 7 = gpio 7, 0 => output pin; 1 => input pin
```

\_\_\_\_\_\_

\_\_\_\_\_\_

```
; Get GPIO status
; Input:
; ax=5E87h
; bh=03h
; cl= n ; n means which group of GPIO you want to get
; output:
; ax=5E78 ;function success, other value means function fail
; bl= the n group of gpio status
; bit 0 = gpio 0 , 0 => Low; 1 => High
; ....
; bit 7 = gpio 7 , 0 => Low; 1 => High
```

\_\_\_\_\_

```
Set GPIO status
; Input:
     ax=5E87h
     bh=04h
     cl= n ; n means which group of GPIO you want to set
     bl= the n group of gpio status
        bit 0 = \text{gpio } 0, 0 \Rightarrow \text{Low}; 1 \Rightarrow \text{High}
        bit 1 = \text{gpio } 1, 0 = \text{Low}; 1 = \text{High}
           ....
        bit 7 = gpio 7, 0 => Low; 1 => High
; output:
     ax=5E78
                      ;function success, other value means function fail
                   ax,5e87h
           mov
           mov
                   bh,00h
           int
                 15h
                   ax,5e78h
           cmp
                 next_test
           je
           lea
                  dx, Error_Str1
           mov
                   ah,09h
           int
                 21h
                  Finish_Test
           jmp
next_test:
```

xor ch,ch ;save NO. of GPIO chip push cx ;1.Set GPIO 0,2,4,6 as output, GPI 1,3,5,7 as input mov ax,5e87h mov bx,02aah int 15h ;2. Set GPIO 0,2,4,6 Output Low pop сх ;restore NO. of GPIO chip push ;save NO. of GPIO chip СХ ax.5e87h mov mov bx,0400h int 15h ;3. Check GPI 1,3,5,7 value ;restore NO. of GPIO chip pop сх ;save NO. of GPIO chip push СХ mov ax,5e87h bx,03FFh mov int 15h ;restore NO. of GPIO chip pop сх ;save NO. of GPIO chip push СХ dec СХ al,Fail\_lenght mov mul cl dx, Fail\_Str lea add dx.ax bl,00 cmp jne test\_result ;4. Set GPIO 0,2,4,6 Output differential ;restore NO. of GPIO chip pop СХ push ;save NO. of GPIO chip СХ ax,5e87h mov mov bx,0411h 15h int ;5. Check GPI 1,3,5,7 value ;restore NO. of GPIO chip pop СХ ;save NO. of GPIO chip push СХ mov ax,5e87h mov bx,03FFh int 15h

pop cx ;restore NO. of GPIO chip

;save NO. of GPIO chip push СХ dec СХ mov al,Fail\_lenght mul cl dx, Fail\_Str lea add dx,ax cmp bl,33h test\_result jne cmp al,00h jne test\_fail ;4.Set GPIO 1,3,5,7 as output,GPIO 0,2,4,6 as input pop СХ push СХ mov ax,5e87h bx,0255h mov int 15h ;5. Set GPIO 1,3,5,7 Output High ;restore NO. of GPIO chip pop сх ;save NO. of GPIO chip push СХ ax,5e87h mov mov bx,04ffh int 15h ;6. Check GPIO 0,2,4,6 value ;restore NO. of GPIO chip pop СХ push ;save NO. of GPIO chip СХ ax,5e87h mov mov bx,0300h int 15h ;restore NO. of GPIO chip рор сх ;save NO. of GPIO chip push СХ dec СХ mov al,Fail\_lenght mul cl lea dx, Fail\_Str add dx,ax bl.0ffh cmp jne test\_result

;4. Set GPIO 1,3,5,7 Output differential pop cx ;restore NO. of GPIO chip

```
push
                           ;save NO. of GPIO chip
                СХ
                ax,5e87h
         mov
                bx,0422h
         mov
              15h
         int
      ;5. Check GPI 0,2,4,6 value
                          ;restore NO. of GPIO chip
         pop
                сх
                           ;save NO. of GPIO chip
         push
                СХ
         mov
                ax,5e87h
                bx,03FFh
         mov
         int
              15h
                          ;restore NO. of GPIO chip
         pop
                сх
                           ;save NO. of GPIO chip
         push
                СХ
         dec
               сх
         mov
                al,Fail_lenght
         mul
               cl
               dx, Fail_Str
         lea
         add
               dx,ax
                bl,33h
         cmp
         jne test_result
         pop
                сх
                          ;restore NO. of GPIO chip
                           ;save NO. of GPIO chip
         push
                СХ
         dec
               СХ
         mov
                al,Success_lenght
         mul
               cl
               dx, Success1_Str
         lea
         add
                dx,ax
       ;Do Second PCA9554 test
       ;1.Set GPIO 0,2,4,6 as output, GPI 1,3,5,7 as input
test_result:
          mov
                 ah,09h
```

```
int 21h
pop cx
dec cx
jnz next_test
Finish_Test:
popa
.exit
```

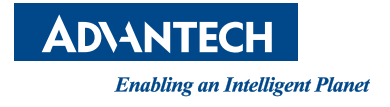

#### www.advantech.com

Please verify specifications before quoting. This guide is intended for reference purposes only.

All product specifications are subject to change without notice.

No part of this publication may be reproduced in any form or by any means, electronic, photocopying, recording or otherwise, without prior written permission of the publisher.

All brand and product names are trademarks or registered trademarks of their respective companies.

© Advantech Co., Ltd. 2011